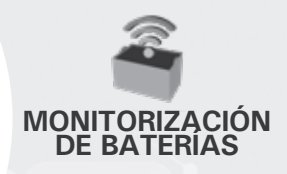

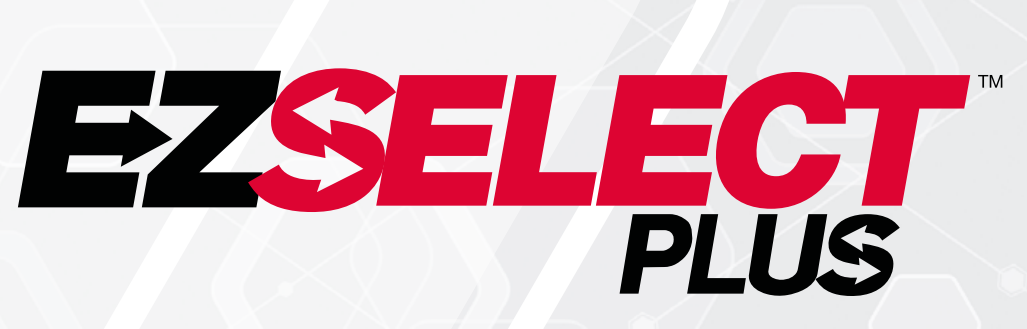

#### SISTEMA DE SELECCIÓN DE BATERÍAS EZSELECT™ PLUS

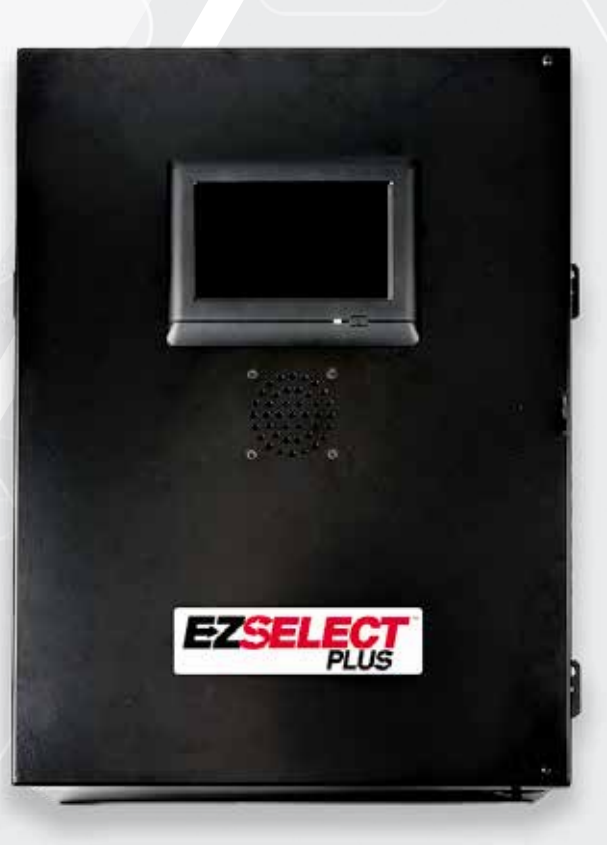

# MANUAL DE PROPIETARIO

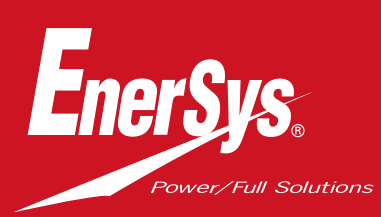

www.enersys.com

# ÍNDICE

| Introducción                                       | 3  |
|----------------------------------------------------|----|
| Componentes del sistema                            |    |
| Componentes individuales                           | 4  |
| Piezas de repuesto                                 | 5  |
| Planificación/especificaciones                     |    |
| Esquema general de instalación                     | 7  |
| Herramientas necesarias                            | 7  |
| Suministro de energía                              | 7  |
| Caja de control                                    | 8  |
| Dispositivos de supervisión de cargadores (CMD)    | 8  |
| Requisitos para cables de datos                    | 8  |
| Consideraciones sobre el router                    | 8  |
| Consideraciones sobre el controlador de TV         | 8  |
| Servicio de instalación y puesta en marcha         | 9  |
| Verificaciones de instalación                      | 9  |
| Instalación                                        |    |
| Esquema general de instalación                     | 10 |
| Instalación de la caja de control y el CMD         | 11 |
| Instalación del SAI y el Route <mark>r</mark>      | 12 |
| Instalación del controlador de TV                  | 13 |
| Instalación del avisador externo (opcional)        | 14 |
| Etiquetado del sistema                             | 14 |
| Configuración de sistema                           |    |
| Pantalla táctil                                    | 15 |
| Contraseña de acces <mark>o a los ajustes</mark>   | 15 |
| Cambio de contrase <mark>ñas</mark>                | 15 |
| Configuración de g <mark>rupos y cargadores</mark> | 16 |
| Ajuste del volume <mark>n</mark>                   | 17 |
| Visualización de grupos                            | 17 |
| Funcionamiento del sistema sin pantalla            | 18 |
| Inspección y pruebas <mark>finales</mark>          |    |
| CMD                                                | 19 |
| Cuarentena                                         | 19 |
| Lista CMD                                          | 20 |
| Prueba del avi <mark>sador</mark>                  | 20 |
| Verificaciones de instalación                      | 21 |
| Uso                                                |    |
| Selección de la siguiente batería disponible       | 22 |
| Información d <mark>el sistema</mark>              | 22 |
| Indicaciones visuales de los LED del CMD           | 22 |
| Pantalla táctil                                    | 23 |
| Comprobaciones del sistema diarias o por turno     | 26 |
| Verificaciones de us <mark>o</mark>                | 27 |
| Resolución de problemas                            | 28 |

#### INTRODUCCIÓN

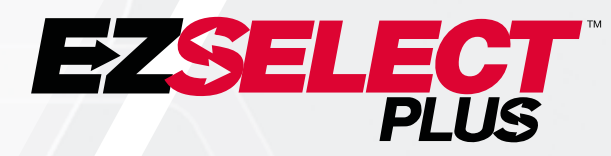

El sistema de selección de baterías EZSelect<sup>™</sup> Plus ayuda a maximizar el rendimiento de su sala de baterías. Además de agilizar el proceso de selección de las baterías adecuadas para el cambio de baterías, proporciona valiosos datos de gestión de las baterías y los cargadores.

Un sistema completamente instalado tendrá un dispositivo de supervisión de cargadores en cada cargador. Este dispositivo de supervisión también se denomina CMD. La función principal del CMD es detectar cuando el cargador termina de cargar para enviar esta información a la caja de control. La caja de control está conectada a todos los CMD y utiliza la información recibida de estos CMD para realizar el seguimiento de todas las baterías cargadas. Los CMD/cargadores se agrupan en unidades denominadas grupos (pools).

Cada grupo está dedicado a un tipo/tamaño de batería específico en la instalación. La otra función de la caja de control es indicar al operador qué batería elegir para garantizar la máxima eficiencia. Esta información se transmite a través de una pantalla montada en la caja de control, un avisador que anuncia mensajes al operador, y LED de colores del CMD.

Para revisiones y mantenimiento, póngase en contacto con su representante comercial: Sede central EnerSys® EMEA Teléfono: +41 44 215 74 10 Dirección: EH Europe GmbH Baarerstrasse 18, 6300 Zug, Suiza

Su seguridad y la de los demás es muy importante

ADVERTENCIA No seguir las instrucciones puede causarle lesiones graves o incluso la muerte.

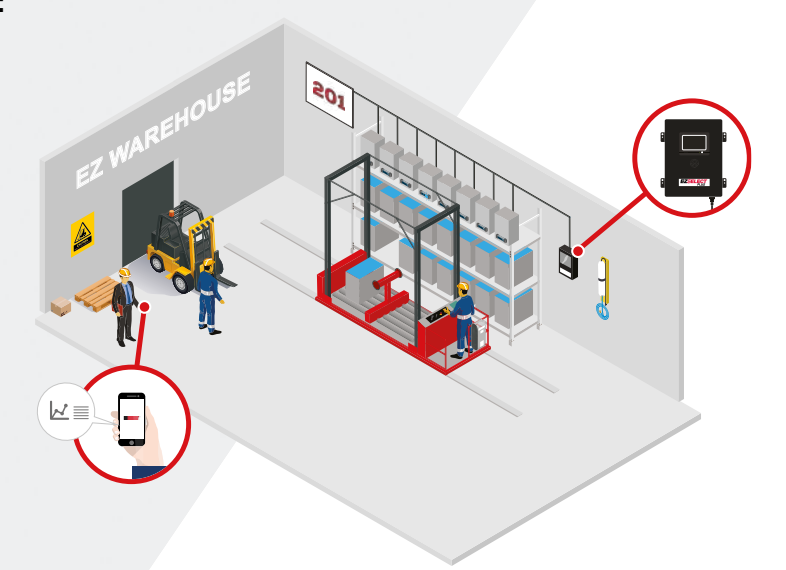

#### **COMPONENTES DEL SISTEMA**

## **Componentes individuales**

Figura 1: Descripción general del sistema de selección de baterías EZSelect<sup>™</sup> Plus

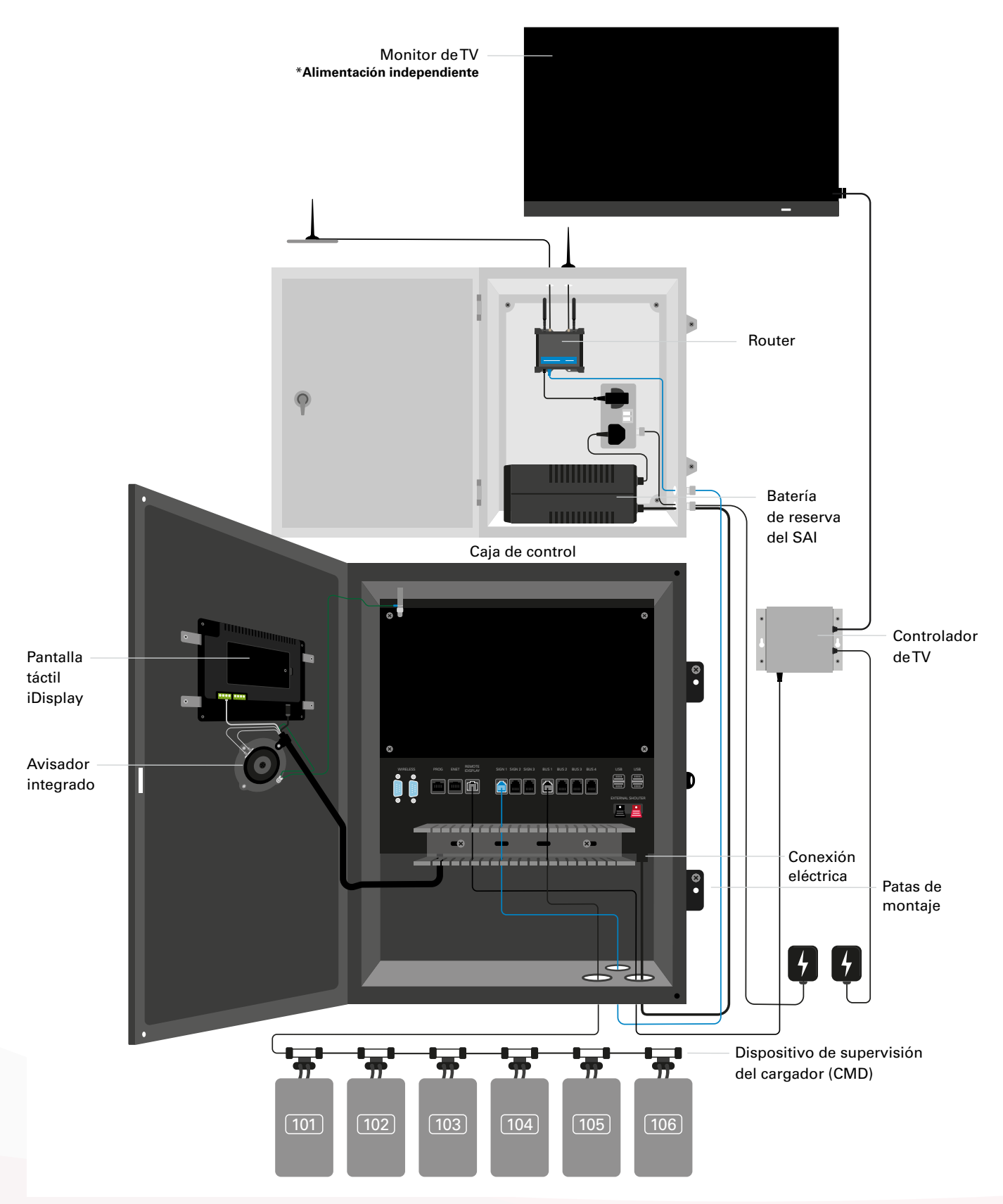

#### **COMPONENTES DEL SISTEMA**

#### Piezas de repuesto

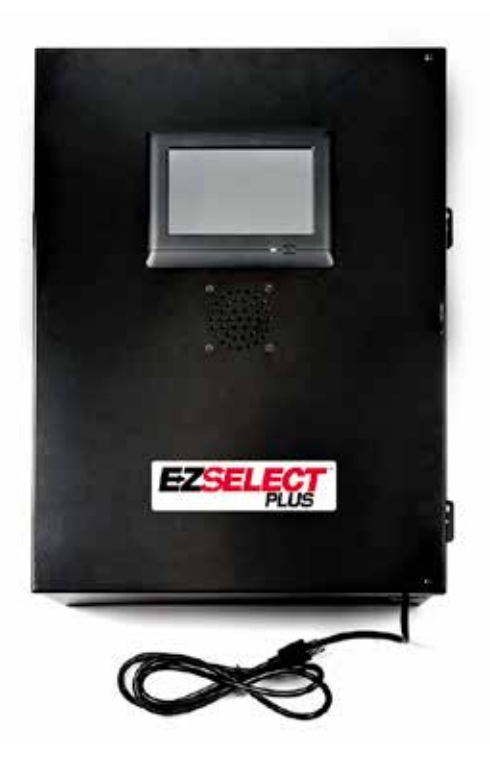

EZS-CB6700EU-16 Sistema de selección de baterías EZSelect<sup>™</sup> Plus Caja de control (máx. 350 cargadores; máx. 9 grupos)

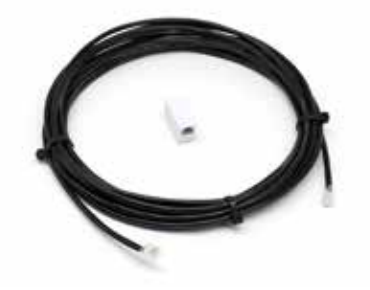

**EZS-143** Cable de datos de 8 m con un acoplador

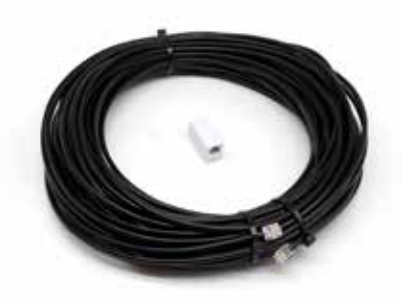

**EZS-161** Cable de datos de 30 m con un acoplador (mínimo 2 por caja de control, bus de conexión al primer CMD)

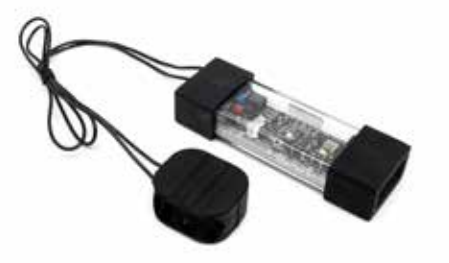

**EZS-SU600R** Dispositivo de control del cargador (CMD) (cable de datos de 2,1 m por CMD incluido)

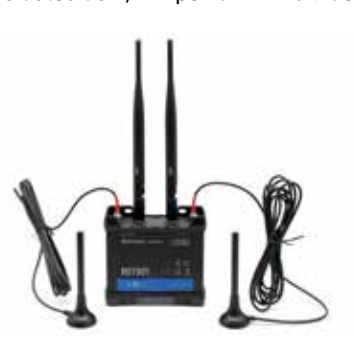

EZS-ROU Router (incluye todo el cableado)

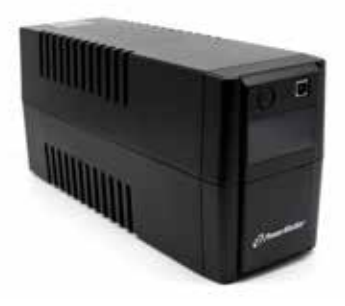

EZS-511 Batería de reserva del SAI

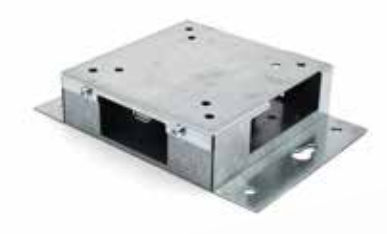

EZS-HDS6N2 Controlador de TV (incluye todos los cables y un ratón)

#### **COMPONENTES DEL SISTEMA**

#### Piezas de repuesto (opcionales)

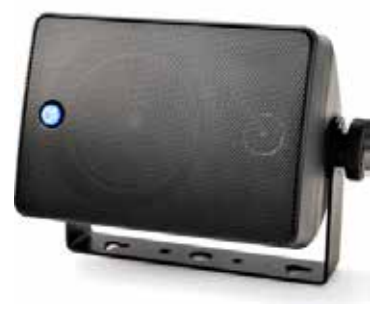

EZS-SH6000 Avisador externo (incluye cable de altavoz de 15 m)

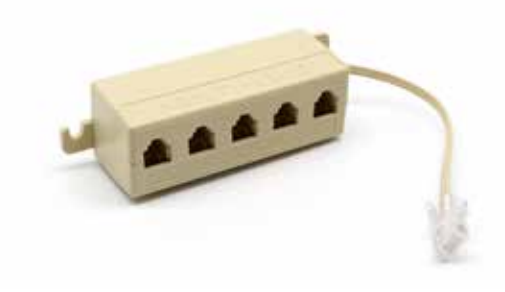

**EZS-231** Kit divisor para monitor deTV

#### **PLANIFICACIÓN/ESPECIFICACIONES**

### Esquema general de instalación

La instalación en el cliente se puede dividir en tres fases:

- 1. Caja de control
  - a. Caja de control

#### 2. Cableado de conexión del CMD

- a. Montaje en los cargadores
- b. Cableado de la caja de control al primer CMD
- c. Cableado de CMD a CMD
- d. Etiquetado de los cargadores y los alojamientos de las baterías

#### 3. Router y controlador de TV

- a. Conexión del Router
- b. Conexión del controlador de TV

#### 4. Configuración de cargadores/prueba final

- a. Configuración de grupos
- b. Configuración de cargadores
- c. Prueba de capacidad de carga
- d. Formación de operarios

#### Herramientas necesarias

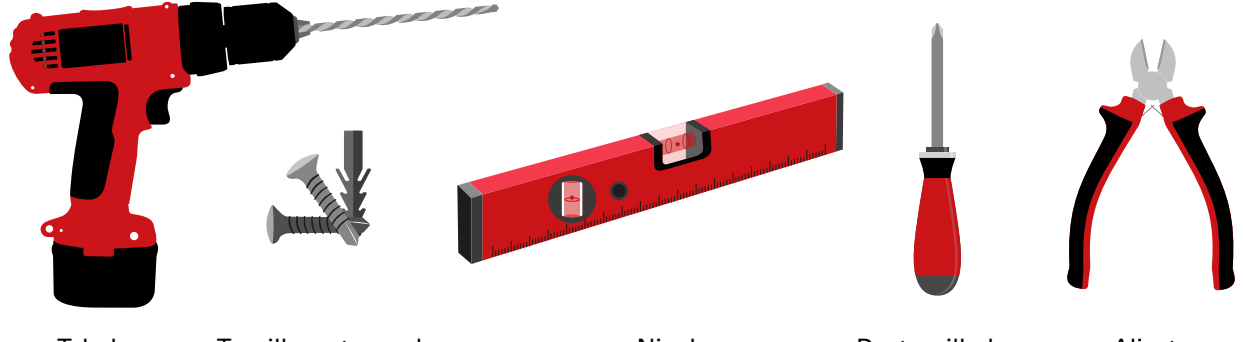

Taladro y broca Tornillos y tacos de montaje adecuados

Nivel

Destornillador

Alicates cortacables

#### Suministro de energía

Requisitos de alimentación de los componentes del sistema de selección de baterías EZSelect<sup>™</sup> Plus :

**Caja de control** Tensión: 100-240 VCA Intensidad: 1,3 A

Router Tensión: 100-240 VCA Intensidad: 0,6 A

#### Indicaciones para el diseño de la instalación

Temporalmente se pueden usar alargadores, pero es muy recomendable prever un protector de sobretensión para la caja de control.

#### **PLANIFICACIÓN/ESPECIFICACIONES**

#### Caja de control

- La caja de control debe ubicarse en una posición central con espacio suficiente para poder instalar cerca el router (EZS-ROU1).
   Asegúrese de dejar suficiente espacio libre alrededor de la caja de control para conectar los cables (ver dimensiones en la figura 2).
- Monte la instalacion en un espacio a la vista, sin obstáculos.

Figura 2: Dimensiones de la caja de control

- Mantenga los componentes alejados de fuentes de agua como duchas de emergencia y lavabos.
- La caja de control se alimentará a través de la unidad EZS-ROU1.
- Utilice los tacos adecuados en cada caso para soportar la caja de control (6,8 kg).

# 200 140 (305) (355) (355) (355) (356) (356) (35

# Dispositivos de supervisión de cargadores (CMD)

Se requiere un CMD por cargador. El CMD es universal y se puede usar para cualquier tensión de 12 V a 80 V.

### Consideraciones sobre el router

La carcasa del router (iHUB-ROU1) alberga tanto el router como el SAI de la caja de control, por lo que es importante que esté cerca de la caja de control y de una fuente de alimentación de 240 V.

### Consideraciones sobre el controlador de TV

El controlador de TV debe estar a menos de 3 m de la caja de control. El monitor de TV debe estar cerca de una fuente de alimentación adecuada y a una altura suficiente para optimizar la visibilidad de los operarios.

# Requisitos para cables de datos

La caja de control se conecta con cables de datos a los CMD. Al planificar la instalación, las longitudes de cable deben mantenerse al mínimo. Para cada caja de control necesitará:

- 4 cables de 15 m
- 4 acopladores de cable

La distancia entre la caja de control y el primer CMD es un parámetro crítico. En la figura 3se muestran dos ejemplos de cableado de buses.

**Bus 1**: Se requieren 15 m de cable aunque solo haya 3 metros entre la caja de control y el primer CMD.

**Bus 2**: Se requieren 30 m de cable, ya que el primer CMD está ubicado en el otro extremo del pasillo.

#### **PLANIFICACIÓN/ESPECIFICACIONES**

### Servicios de intalación y puesta en marcha

El sistema de selección de baterías EZSelect<sup>™</sup> Plus está diseñado para no requerir puesta en marcha por parte de EnerSys<sup>®</sup>, pero si necesita asistencia, puede solicitarla. Los vídeos de instalación están disponibles online.

### Verificaciones de instalación

| Tarea                                                                                                    | Estado |
|----------------------------------------------------------------------------------------------------|--------|
| A. Prever la ubicación de la caja de control y el Router                                                                                                    |        |
| <ul> <li>Alimentación de la caja de control y el Router</li> <li>Proximidad de los cargadores</li> <li>Prever el paso del cable de datos hasta el primer CMD en cada bus</li> </ul>                                                                                                    |        |
| B. Reunir todas las herramientas y equipos necesarios                                                                                                    |        |
| <ul> <li>Escaleras y/o plataformas elevadoras</li> <li>Herramientas eléctricas: para montar la caja de control, etc.</li> <li>Herramientas manuales: cortacables, destornillador</li> <li>Alargadores de alimentación temporal</li> <li>Cuando sea necesario, tacos para el montaje de componentes</li> </ul> |        |
|                                                                                                    |        |

## Esquema general del sistema

Figura 3: Ejemplo de diseño de instalación del sistema de selección de baterías EZSelect™ Plus

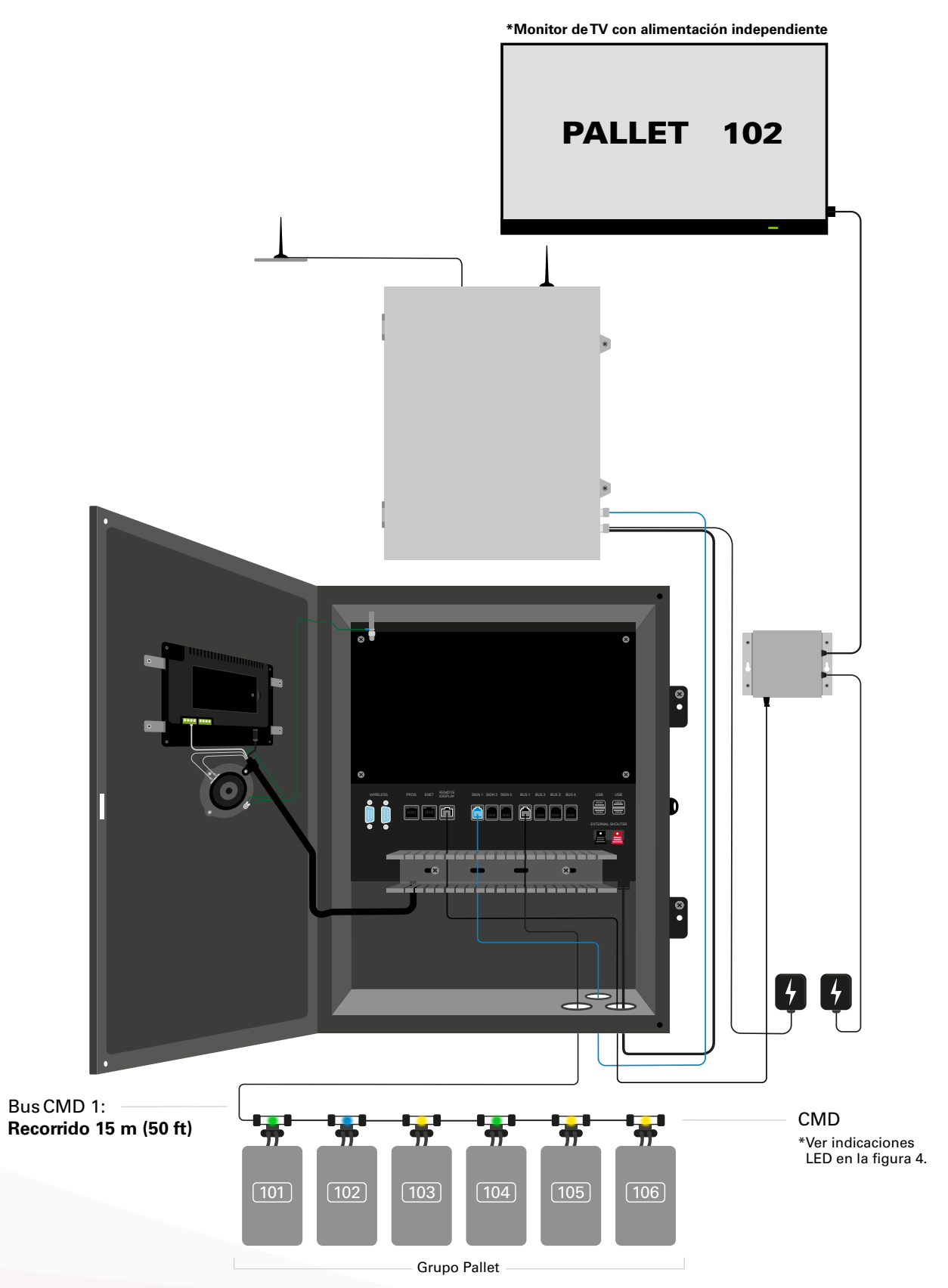

# Instalación de la caja de control y el CMD

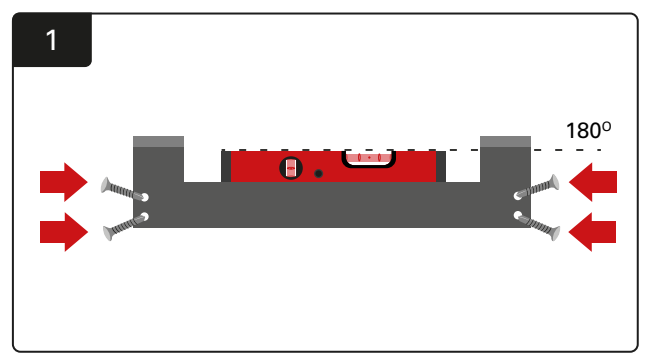

Instalación del soporte recto Fije el soporte recto en la pared a la altura de los ojos con cuatro tacos/tornillos utilizando un nivel.

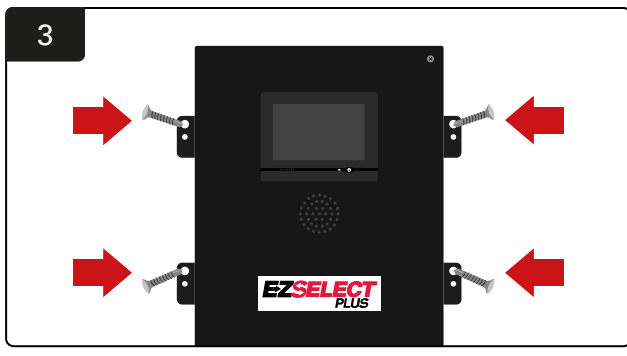

Instalación de la caja de control Fije la caja de control a la pared a la altura de los ojos con cuatro tacos/tornillos utilizando un nivel.

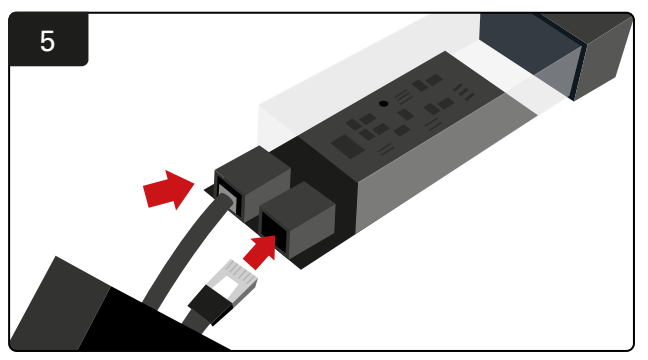

Inserte el cable de datos del primer CMD en una toma del primer CMD. Conecte el siguiente cable de datos en la otra toma.

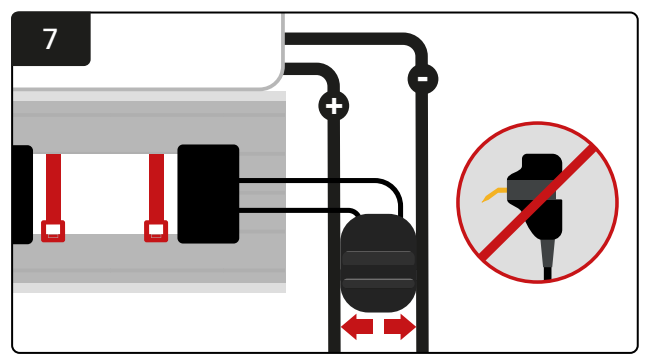

Conecte los dos FlexiTaps a los lados del conector. Coloque el conector entre los cables positivo y negativo. \*Asegúrese de fijarlos firmemente al conector y a los cables, de centrar las clavijas entre los cables y de no doblar las clavijas.

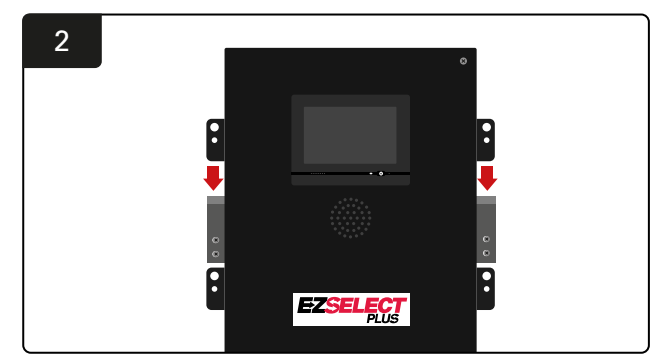

Instalación de la caja de control Deslice la caja de control sobre el soporte.

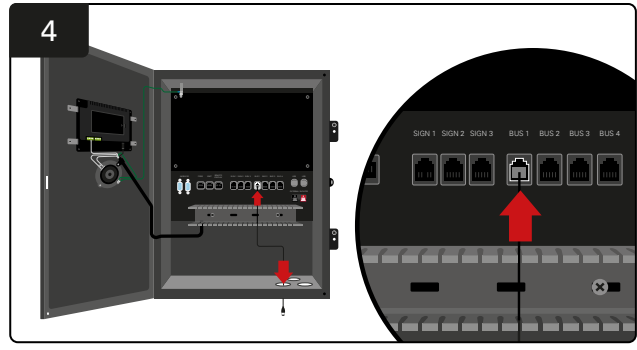

Pase el cable de datos del primer CMD por la entrada inferior para conectarlo en una de las tomas para bus de la caja de control.

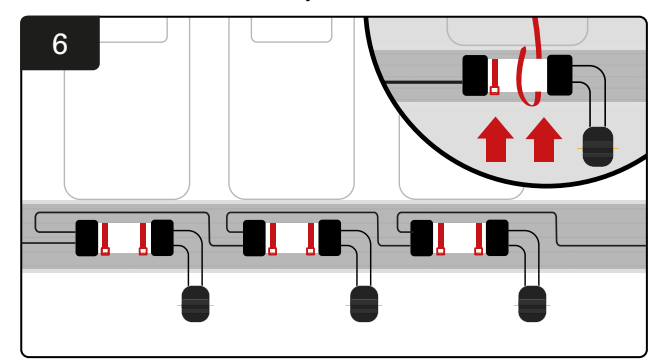

Fija el CMD con bridas en una posición visible, segura y estable. Conecte sucesivamente en serie los demás CMD del bus.

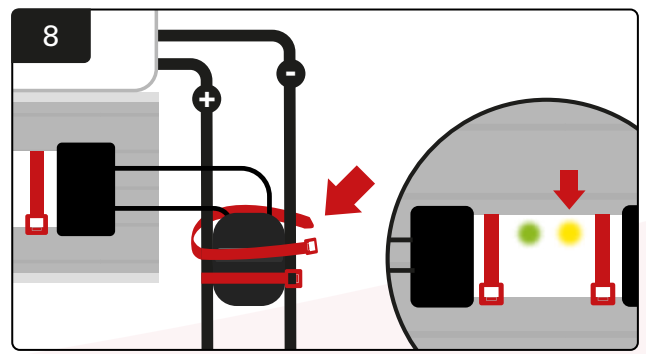

Asegure el conector con bridas. Verifique que el LED ámbar se ilumina en el CMD con una batería conectada.

### Instalación del SAI y el Router

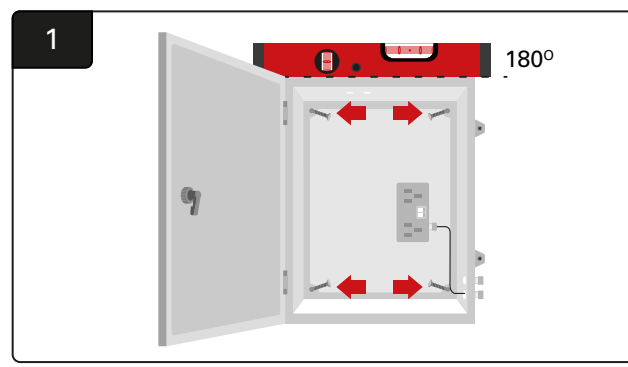

Fije el armario del router en la pared cerca de la caja de control y de una fuente de alimentación adecuada con cuatro tacos y tornillos adecuados utilizando un nivel.

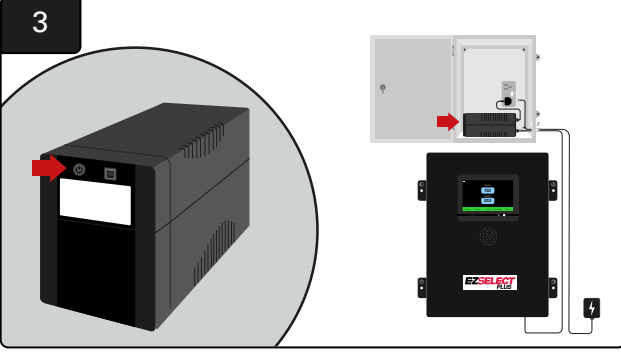

Encienda el SAI.

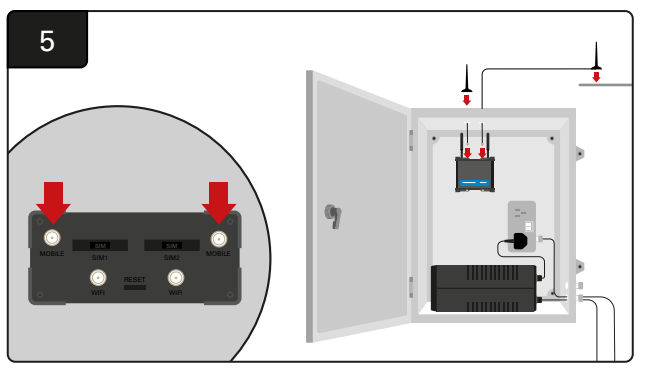

Conecte las dos antenas con cable a los conectores móviles del Router. Ponga una sobre el armario de protección y la otra a la mayor altura posible.

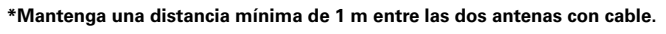

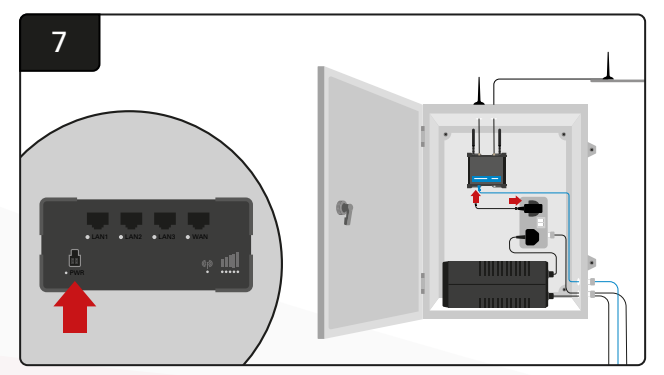

Conecte el Router a la fuente de alimentación.

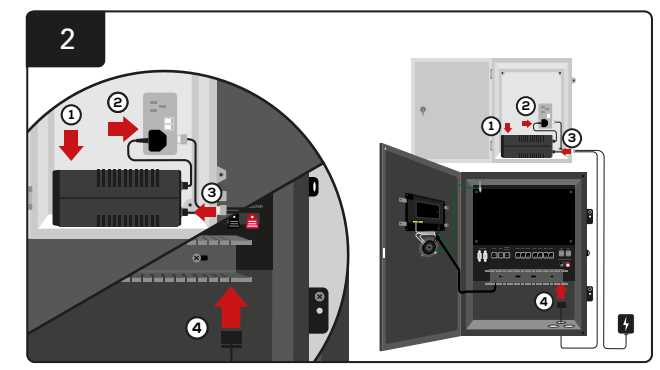

Coloque la batería de reserva del SAI en el armario, conéctela a la fuente de alimentación y enchufe el cable de alimentación de la caja de control al SAI.

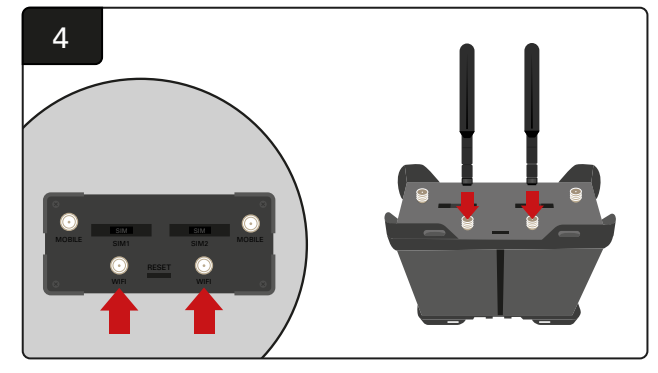

Conecte las dos antenas Wi-Fi a los conectores Wi-Fi del Router.

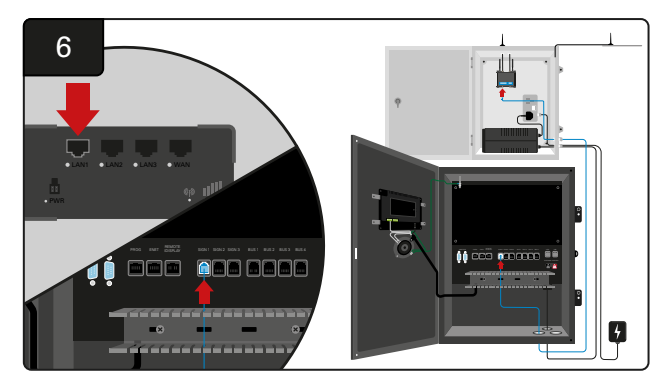

Conecte el cable de datos desde una de las tomas de señal disponibles en la caja de control al puerto Ethernet LAN del Router.

Después de instalar el armario del Router y el SAI y de encender todos los componentes, espere de cinco a diez minutos para que se establezca la conexión y, a continuación, reinicie la caja de control.

Para ello, vaya a «Settings» (Ajustes), «Internet» (Internet) y «Reboot» (Reiniciar). Ahora le será posible realizar una prueba de carga de datos. En la misma pantalla de Ajustes de Internet, seleccione el botón «Upload Now» (Cargar ahora) y salga.

Pasados cinco minutos, pulse la pestaña de estado en la pantalla de inicio y en la esquina inferior izquierda verá «Time Since Last Upload» (Tiempo desde la última carga). Este tiempo deberá estar en los últimos 5 minutos.

### Instalación del controlador de TV

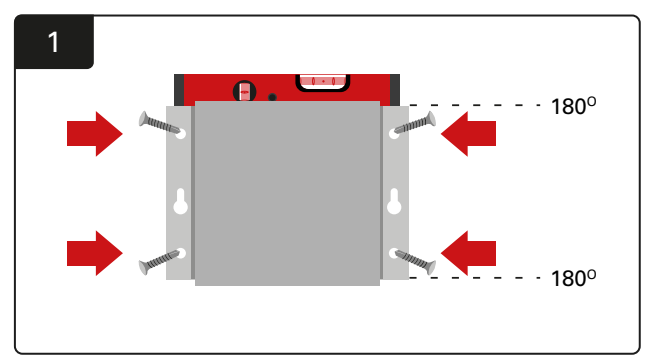

Fije el controlador de TV en la pared con cuatro tacos y tornillos utilizando un nivel. \*Mantenga entre la caja de control y el controlador de TV una distancia inferior a 2,5 m para asegurarse de que la conexión sea buena.

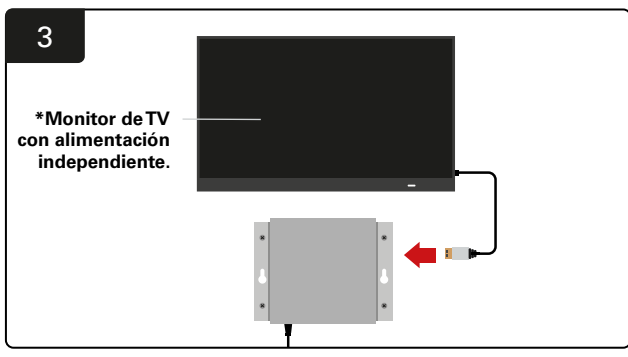

Conecte el cable HDMI al controlador deTV y al monitor deTV\*.

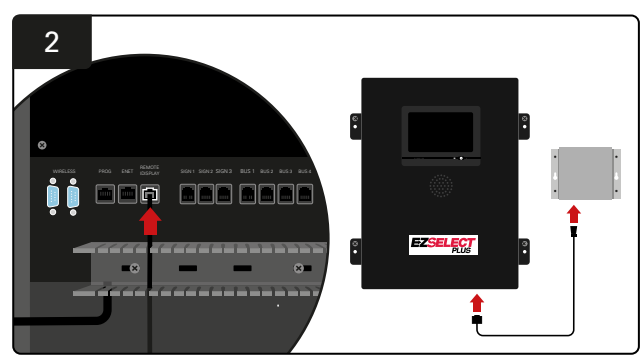

Conecte el controlador de TV a la toma «Remote iDisplay» de la caja de control.

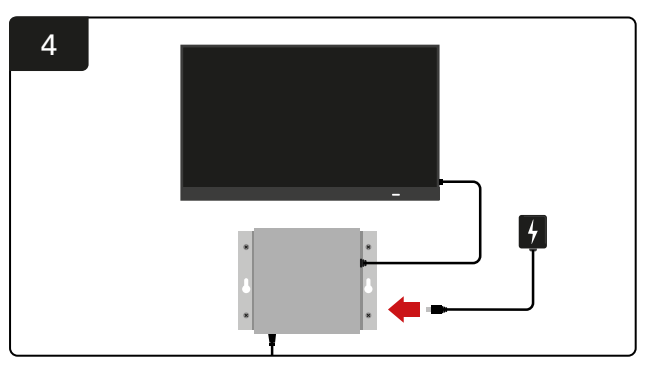

Conecte el controlador de TV a la fuente de alimentación.

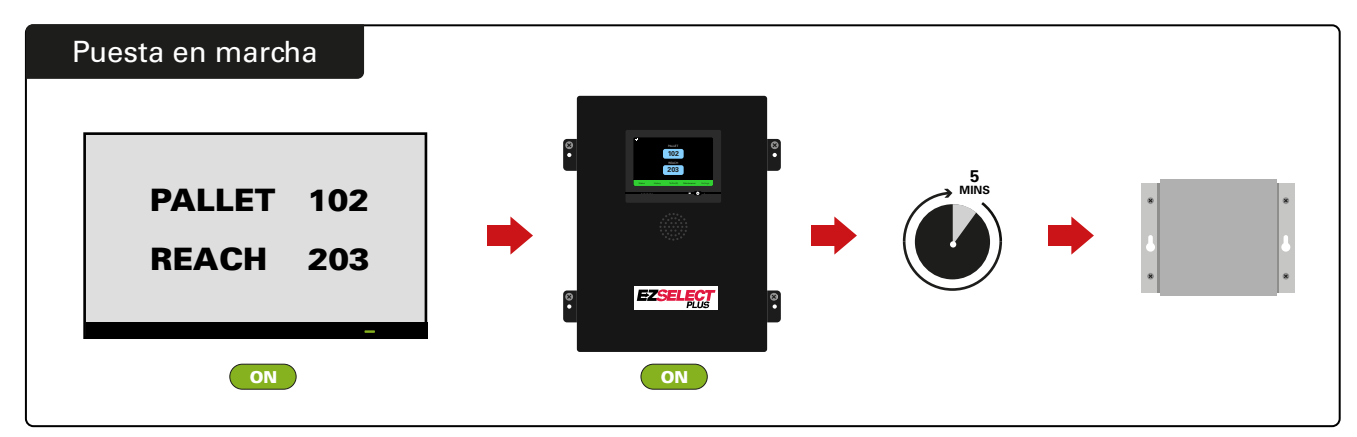

Encienda el monitor de TV y, transcurridos 5 minutos con la caja de control encendida, encienda el controlador de TV.

### Instalación del avisador externo (opcional)

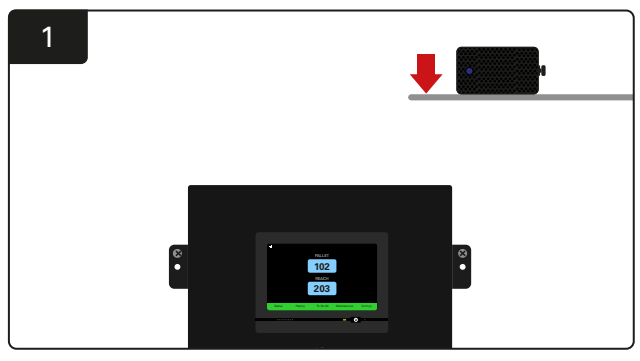

Monte el avisador externo por encima de la caja de control en el radio de 15 m que permite el cable de audio suministrado.

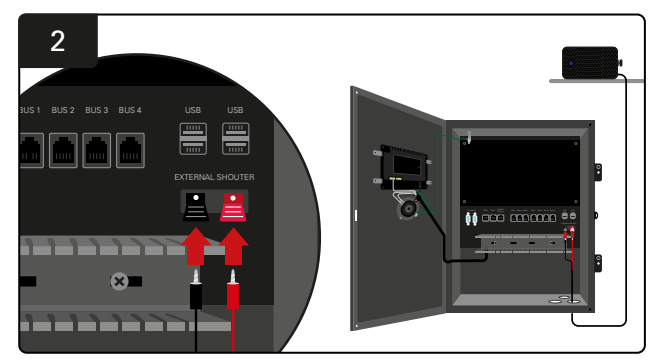

Conecte los dos cables a las tomas del avisador externo en la caja de control.

### Etiquetado del sistema

El sistema de selección de baterías EZSelect<sup>™</sup> Plus se comunica con el operario con la referencia de un número de cargador. Es importante mantener siempre organizado el sistema de numeración de los cargadores para seleccionar con fluidez las baterías.

Para configurar el sistema de numeración de cargadores de la instalación, se recomienda emplear 3 dígitos (como se muestra en todos los ejemplos de este manual), con el primer dígito para el grupo y el segundo y el tercero para el número de batería de ese grupo. Un grupo («pool») es un conjunto de baterías agrupadas por tipo, por ejemplo, transpaletas eléctricas y carretillas elevadoras. Como regla básica de organización de las baterías, se creará siempre al menos un grupo para cada tipo de batería de la instalación. Hay algunos casos en los que puede ser conveniente tener más de un grupo por tipo de batería. El sistema de selección de baterías EZSelect<sup>™</sup> Plus permite crear un máximo de 9 grupos.

La pantalla de TV y la pantalla de la caja de control deberán corresponderse con las etiquetas de los cargadores para facilitar a los operarios la localización de la batería correcta. A continuación se muestra un ejemplo.

| PALLET | REACH |
|--------|-------|
| 101    | 201   |
| 102    | 202   |
| 103    | 203   |

Ejemplo de organización con 3 dígitos

\*Con el sistema de selección de baterías EZSelect™ Plus se suministran etiquetas de carga.

#### **CONFIGURACIÓN DEL SISTEMA**

### Pantalla táctil

- Señal indicativa de la comunicación entre la pantalla y el controlador.
- Siguiente batería disponible en cada uno de los grupos.

\*La pantalla de inicio mostrará automáticamente hasta 9 grupos.

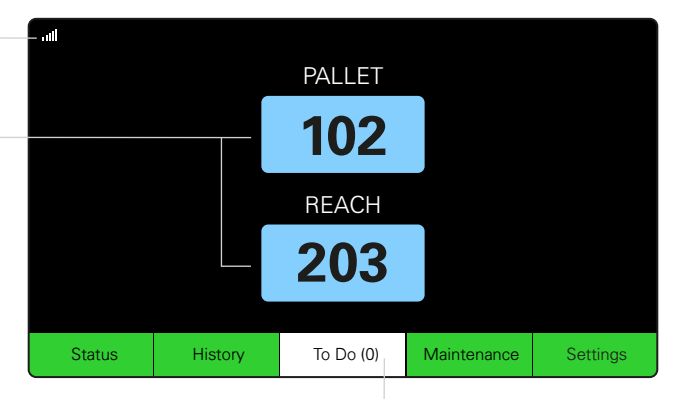

Haga clic en el botón «To Do» (Pendiente) si cambia a rojo. Compruebe si los cargadores en cuarentena o CMD no informan.

### Contraseña de acceso a los ajustes

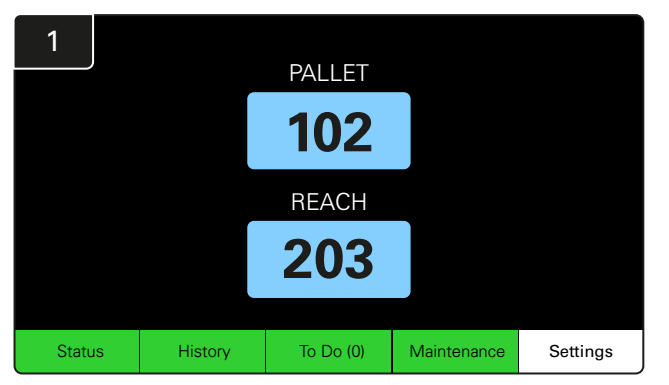

Haga clic en Settings (Ajustes) en la pantalla de inicio.

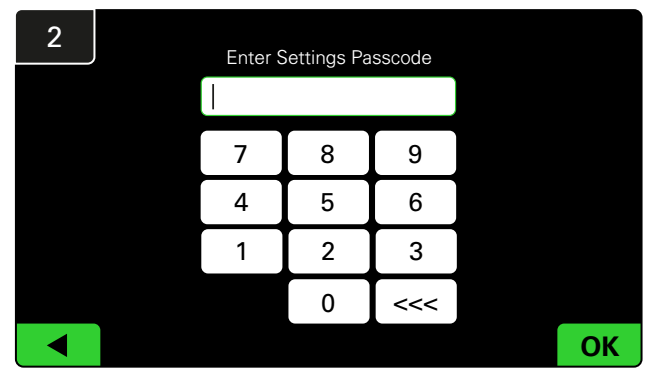

Introduzca la contraseña predeterminada **919191** y haga clic en **OK**.

### Cambio de contraseñas

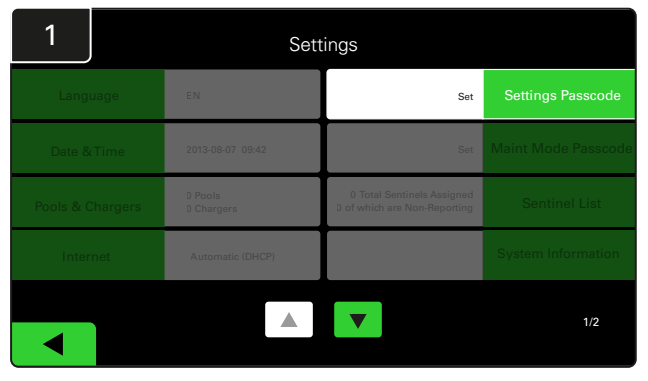

Haga clic en Settings Passcode (Contraseña ajustes) o en Maint Mode Passcode (Contraseña modo de mantenimiento).

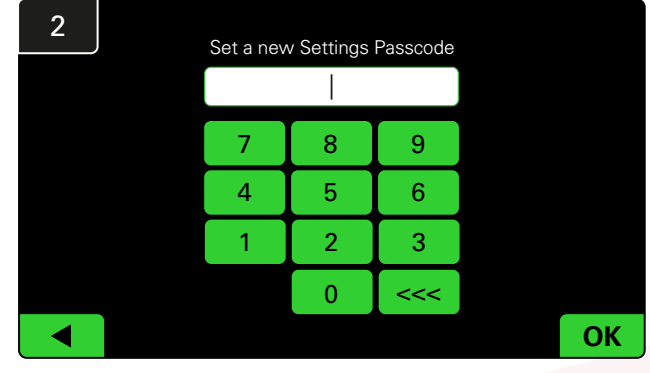

Introduzca la nueva contraseña y haga clic en OK.

\*Si prefiere eliminar la(s) contraseña(s) durante la instalación, déjela(s) en blanco y haga clic en OK. Se recomienda establecer la contraseña antes de abandonar el sitio.

#Si se pierden, la(s) contraseña(s) se puede(n) recuperar solicitándosela(s) a EnerSys® a través del departamento regional correspondiente, indicando el número de serie de la caja de control del sistema.

#### **CONFIGURACIÓN DEL SISTEMA**

## Configuración de grupos y cargadores

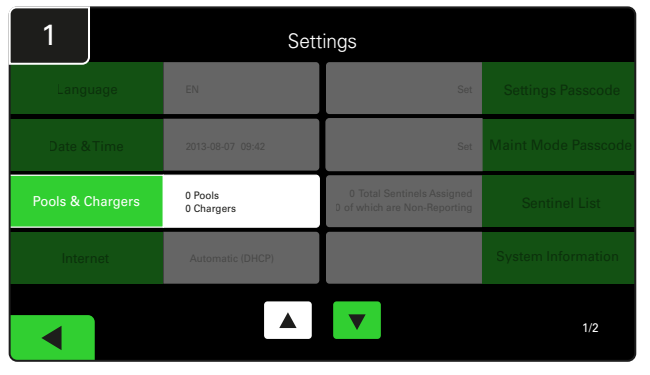

Haga clic en **Pools & Chargers** (Grupos y cargadores) en el menú de ajustes.

| 3      | Set Up Pools & Chargers |              |                 |  |  |  |  |  |
|--------|-------------------------|--------------|-----------------|--|--|--|--|--|
| Pool # | Pool Name               | Voltage      | Charger Count   |  |  |  |  |  |
| 1      | PALLET                  | <u>Set V</u> | Add Charger (0) |  |  |  |  |  |
| 2      |                         | Set V        | Add Charger (0) |  |  |  |  |  |
| 3      |                         | Set V        | Add Charger (0) |  |  |  |  |  |
| 4      |                         | Set V        | Add Charger (0) |  |  |  |  |  |
| 5      |                         | Set V        | Add Charger (0) |  |  |  |  |  |
|        |                         |              |                 |  |  |  |  |  |
|        |                         |              |                 |  |  |  |  |  |

Observará que el nombre del grupo queda definido. Haga clic en el botón **Set V** (Configurar tensión) correspondiente a la tensión del grupo.

| 5      | Set Up Pools & Chargers |         |                 |  |  |  |  |  |
|--------|-------------------------|---------|-----------------|--|--|--|--|--|
| Pool # | Pool Name               | Voltage | Charger Count   |  |  |  |  |  |
| 1      | PALLET                  | 24      | Add Charger (0) |  |  |  |  |  |
| 2      |                         | Set V   | Add Charger (0) |  |  |  |  |  |
| 3      |                         | Set V   | Add Charger (0) |  |  |  |  |  |
| 4      |                         | Set V   | Add Charger (0) |  |  |  |  |  |
| 5      |                         | Set V   | Add Charger (0) |  |  |  |  |  |
|        |                         |         |                 |  |  |  |  |  |
|        |                         |         |                 |  |  |  |  |  |

Añada cargadores al grupo.

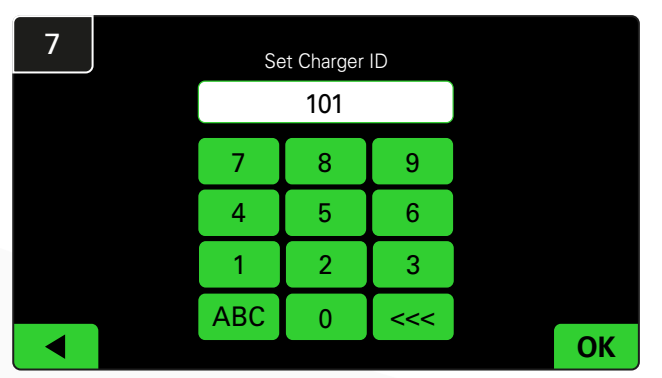

Introduzca el número para establecer el código del cargador. \*Esta pantalla aparecerá cuando el sistema de selección de baterías EZSelect™ Plus detecte la batería conectada.

| 2      | Set Up Pools & Chargers |         |                 |  |  |  |  |
|--------|-------------------------|---------|-----------------|--|--|--|--|
| Pool # | Pool Name               | Voltage | Charger Count   |  |  |  |  |
| 1      |                         | Set V   | Add Charger (0) |  |  |  |  |
| 2      |                         | Set V   | Add Charger (0) |  |  |  |  |
| 3      |                         | Set V   | Add Charger (0) |  |  |  |  |
| 4      |                         | Set V   | Add Charger (0) |  |  |  |  |
| 5      |                         | Set V   | Add Charger (0) |  |  |  |  |
|        |                         |         |                 |  |  |  |  |
|        |                         |         |                 |  |  |  |  |

Haga clic en la tecla del primer grupo vacío y escriba el nombre del grupo.

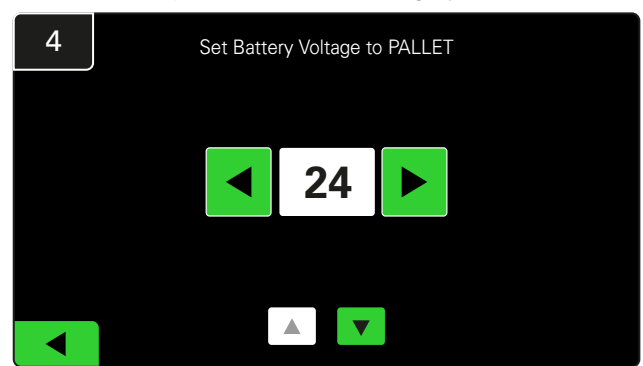

Seleccione la tensión adecuada para el grupo.

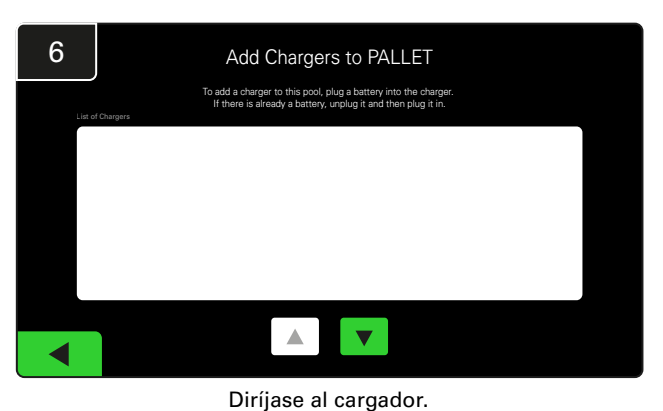

Desconecte y vuelva a conectar el cargador que desee añadir.

Repita los pasos 1 a 6 para definir más grupos y cargadores.

Nota: este es el número que se mostrará en el monitor de TV. También debe corresponder a las etiquetas de los cargadores.

#### **CONFIGURACIÓN DEL SISTEMA**

### Ajuste del volumen

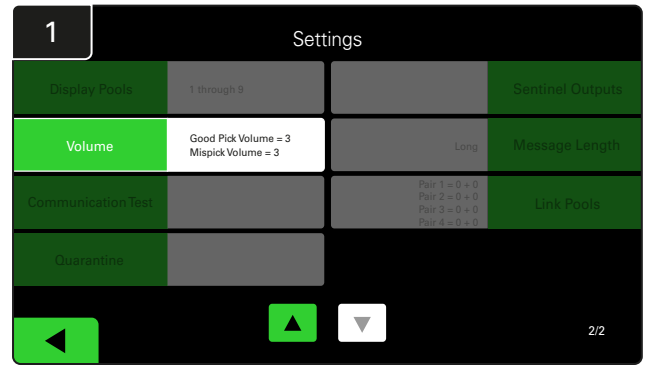

Haga clic en Volume (Volumen) en el menú de ajustes.

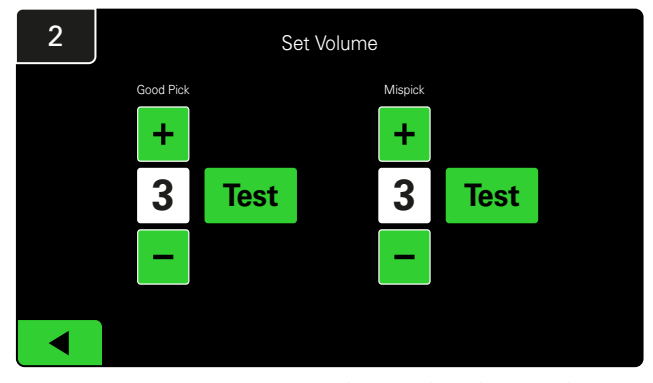

Ajuste el volumen entre 0 (silencio) y 5 (máximo). El botón de prueba permite hacer sonar la alarma una vez.

### Visualización de grupos

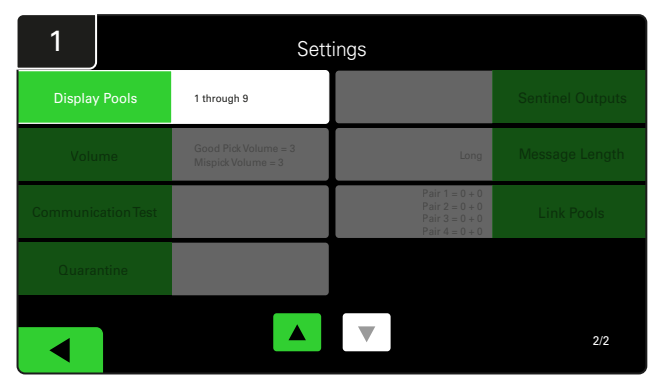

Haga clic en **Display Pools** (Mostrar grupos) en el menú de ajustes.

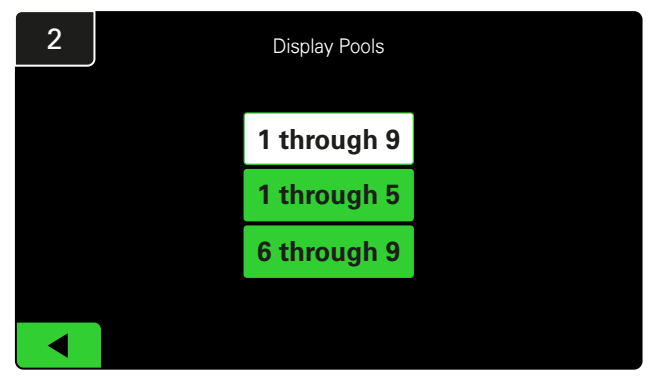

Por defecto, la pantalla iDisplay está configurada para mostrar todos los grupos, pero es posible seleccionar solo algunos para mostrarlos.

### Funcionamiento del sistema en el modo de estudio

Con el fin de cuantificar las ventajas del sistema de selección de baterías EZSelect<sup>™</sup>, se sugiere comenzar con un periodo de referencia de dos semanas para que el sistema recopile una muestra inicial de datos de utilización. Se recomienda hacerlo en cada nueva instalación para visualizar el antes y el después con claridad.

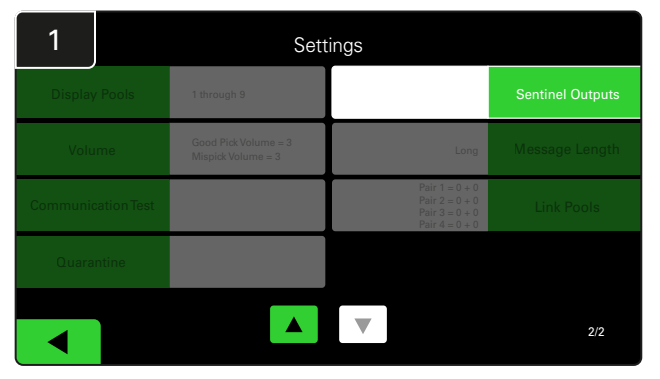

Haga clic en **Sentinel Outputs** (Salidas de centinelas) en el menú de ajustes. (nota: los CMD se denominan centinelas, «Sentinel», en el software del panel).

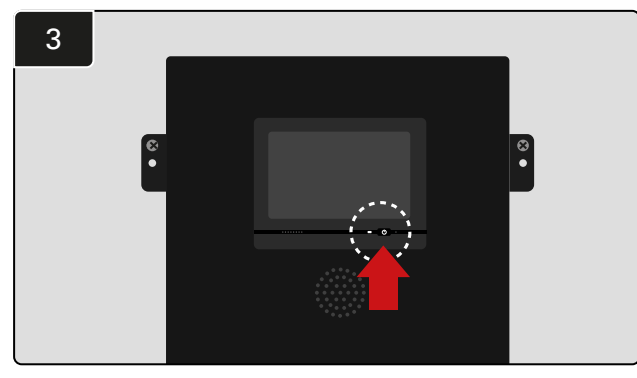

Apague la pantalla iDisplay pulsando el botón de encendido en la parte frontal de la caja de control. También se apagará el sonido.

Nota: para que el sistema vuelva a funcionar normalmente, invierta los pasos anteriores. Cuando el sistema funciona en el modo de estudio, el sistema recopila información pero no proporciona ninguna indicación de selección de baterías. Así, podrá saber lo que está ocurriendo realmente en su sala de baterías y comparar los datos de inicio con el rendimiento mejorado cuando el sistema proporcione indicaciones.

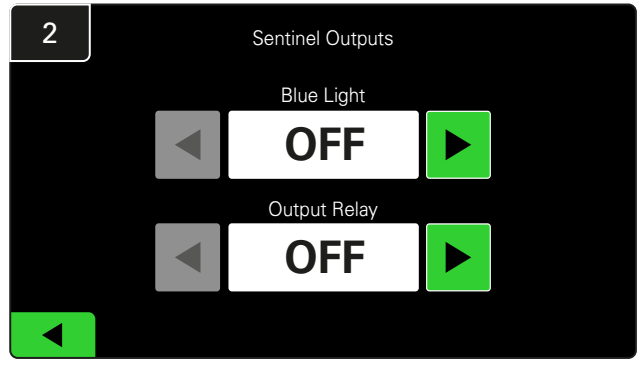

Ponga tanto **Blue Light** (Luz azul) como **Output Relay** (Relé de salida) en **OFF**.

### DISPOSITIVO DE SUPERVISIÓN DE CARGADORES (CMD)

Si ha ejecutado correctamente el asistente de instalación para todos los CMD, el LED verde estará iluminado en todos ellos.

Si desea volver a comprobar la conexión, puede desconectar la batería de uno de los cargadores y observar la pantalla de estado del sistema.

CUARENTENA

La columna «Quarantine» (Cuarentena) muestra el número de cargadores que no han iniciado o no han completado la carga de una batería que ha estado conectada a ellos durante 24 horas. El sistema pone la batería en cuarentena sacándola de la cola, y si el problema no se resuelve al cabo de 72 horas, la batería vuelve a entrar en cola.

3 días es el ajuste de fábrica por defecto.

Qué hacer si un cargador aparece en cuarentena:

 Si aparece algún número de cargador en la columna de «Cuarentena», compruebe si el cargador indica un fallo. Debería verse el número del cargador. Si no se ve los números de grupo y cargador que esperaba, es posible que el sistema esté mal configurado.

El número del cargador se moverá de columna en columna a medida que cambie su estado.

- Confirme que el LED ámbar esté encendido en el CMD y que haya una batería conectada.
- Si la pantalla y todas las luces indicadoras del cargador están apagadas, compruebe si hay corriente en el cargador.
- Si el cargador funciona correctamente, compruebe la tensión de la batería, ya que algunos cargadores no reconocen baterías demasiado descargadas.
- Para sacar la batería de la Cuarentena, desconecte y vuelva a conectar la batería.

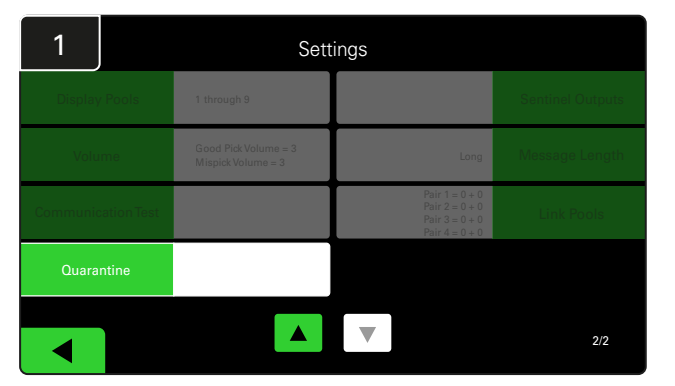

Haga clic en Quarantine (Cuarentena).

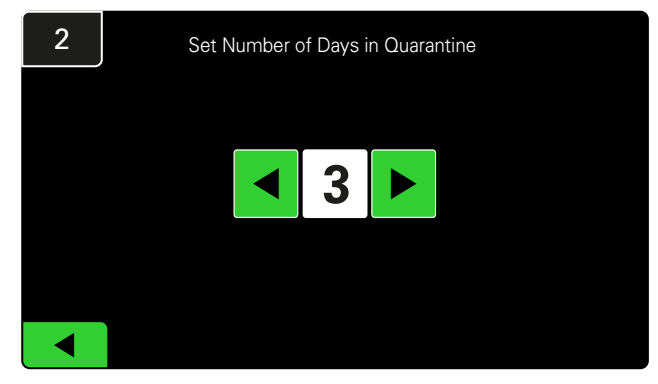

Aumente o disminuya el número de días transcurridos antes de que un cargador se ponga en cuarentena.

#### **INSPECCIÓN FINAL Y PRUEBAS**

### LISTA CMD

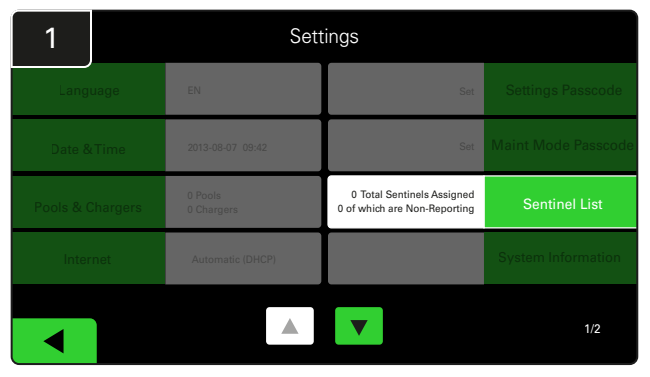

Haga clic en **Sentinel List** (Lista de centinelas) (nota: los CMD se denominan centinelas, «Sentinel», en el software del panel).

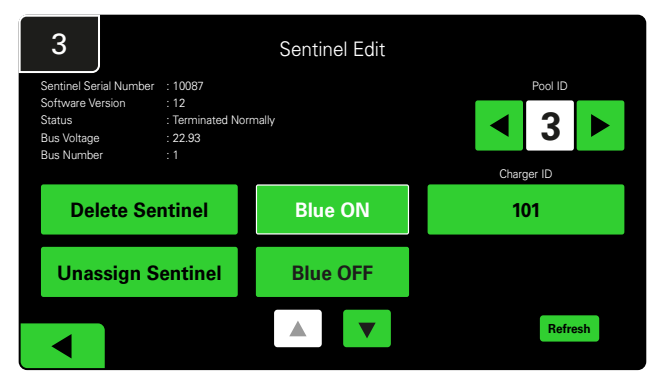

Pulse **Blue ON** para encontrar el CMD correcto y verificar los detalles.

Un CMD se puede mover a un grupo diferente desplazándose por los **números de grupo**. El número del cargador se puede modificar pulsando **Charger ID** (Número de cargador).

Pulse Blue OFF después de realizar las correcciones.

#### Prueba del avisador

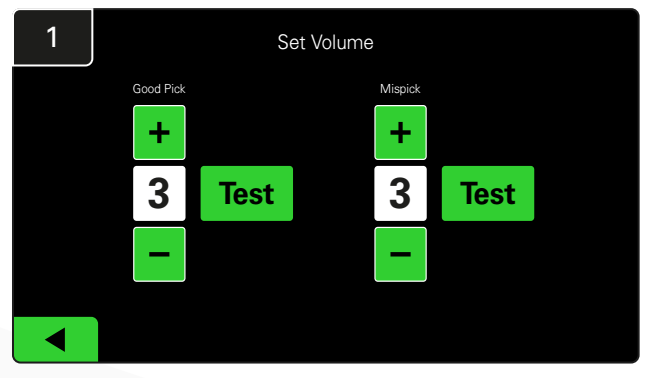

Pruebe la funcionalidad del avisador desenchufando una batería o pulsando el botón **Test** (Prueba) en la pantalla de ajuste del volumen.

| 2      |        | Unassigned Sentinels - Sentinel List |     |         |           |    |  |  |  |  |  |
|--------|--------|--------------------------------------|-----|---------|-----------|----|--|--|--|--|--|
| Pool # | Chg ID | Serial #                             | Ver | Pool #  | Reporting |    |  |  |  |  |  |
| 0      |        | 10003                                | 12  | Unknown | Yes       | •  |  |  |  |  |  |
| 0      |        | 10155                                | 12  | Unknown | Yes       |    |  |  |  |  |  |
| 0      |        | 10086                                | 12  | Unknown | Yes       |    |  |  |  |  |  |
| 0      |        | 10185                                | 12  | Unknown | Yes       |    |  |  |  |  |  |
| 0      |        | 10191                                | 12  | Unknown | Yes       | •  |  |  |  |  |  |
|        |        |                                      |     |         |           |    |  |  |  |  |  |
| ◀      |        |                                      |     |         | Refres    | sh |  |  |  |  |  |

Muestra el número de CMD que no están asignados. Pulse la flecha del lado derecho para editar los datos del CMD.

Esta función también se puede utilizar para programar los CMD. Si conoce el número de serie del CMD, puede asignarlo a un grupo y asociarle un número de cargador. Después, podrá comprobar si es correcto y si la comunicación funciona encendiendo y apagando la luz azul.

### **VERIFICACIONES DE INSTALACIÓN**

| Tarea                                                                                                    | Estado |
|----------------------------------------------------------------------------------------------------|--------|
| 1. Asegúrese de que todos los CMD muestren una luz verde fija.                                                                                                    |        |
| <ol> <li>Asegúrese de que todos los CMD estén asignados y envíen datos<br/>a través de lista CMD en los ajustes de la pantalla de inicio.</li> </ol>                                                                                                    |        |
| <ol> <li>Pruebe los sonidos de selección «Correcta» e «Incorrecta»<br/>de la batería del menú. Haga clic en «Settings» (Ajustes) γ,<br/>a continuación, en «Volume» (Volumen). Seleccione también<br/>en este momento el volumen deseado.</li> </ol>                          |        |
| <ol> <li>Compruebe las capacidades de carga del sistema de selección<br/>de baterías EZSelect<sup>™</sup> Plus a través de Internet.</li> </ol>                                                                                                    |        |
| <ol> <li>Si las contraseñas se desactivaron durante la instalación,<br/>restablezca la contraseña de mantenimiento predeterminada<br/>a «11111» y la contraseña de ajustes predeterminada a «919191».<br/>También puede establecer las contraseñas de su elección.</li> </ol> |        |
| 6. Compruebe que la fecha y la hora estén correctamente configuradas.                                                                                                    |        |
| <ol> <li>Compruebe que todos los cargadores estén correctamente<br/>etiquetados con las etiquetas incluidas.</li> </ol>                                                                                                    |        |
| <ol> <li>Compruebe los ajustes del cargador para asegurarse de que el<br/>ajuste «Cool Down» (Enfriamiento) y «Delay Equalization Charge»<br/>(Carga de igualación diferida) estén configurados en «Off».</li> </ol>                                                          |        |

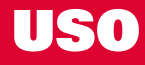

### Selección de la siguiente batería disponible

Mantenga todas las baterías conectadas hasta que se seleccionen, a menos que se seleccionen para mantenimiento. El sistema detecta cuándo una batería está conectada al cargador, cuándo

Cómo seleccionar la siguiente batería disponible:

comienza y termina la carga, y cuánto tiempo está la batería conectada al cargador hasta que se selecciona.

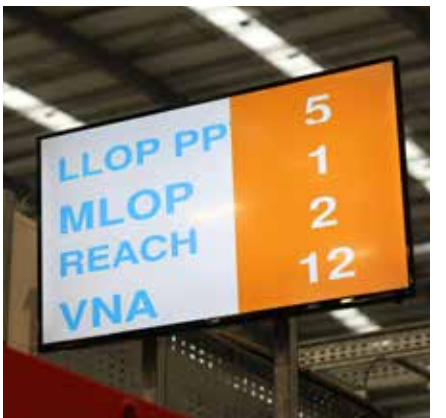

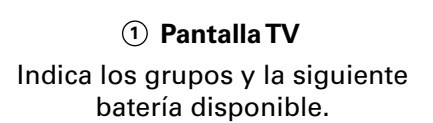

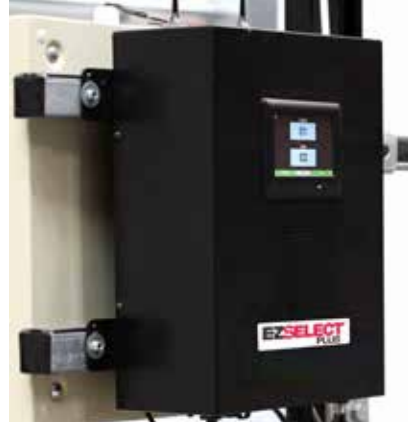

② Pantalla táctil Indica la siguiente batería disponible.

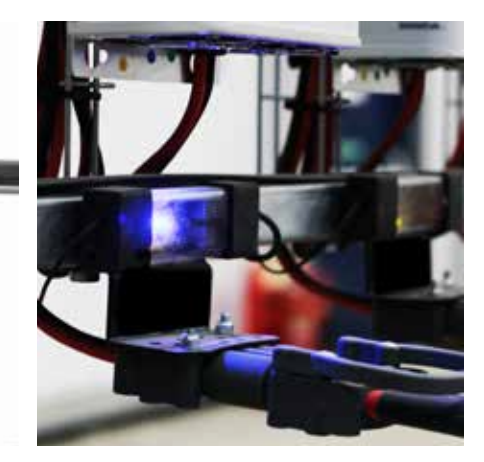

③ CMD
El LED azul indica que la batería está disponible para seleccionarse.

# Información del sistema

- El avisador de la caja de control suena con un timbre agradable cuando se selecciona la batería indicada por el sistema.
- El avisador de la caja de control suena con una alarma y un mensaje cuando se selecciona una batería distinta de la indicada por el sistema. El sistema considera que se trata de un «error de selección».
- El sistema registra todos los errores de selección, que se pueden visualizar en la pestaña «History» (Historial) de la pantalla de inicio de la pantalla táctil o en el sitio web batterymanagement.net.

### Dispositivo de supervisión de cargadores (CMD) Indicaciones visuales LED

Figura 4: Indicaciones LED para los CMD

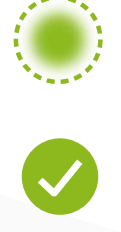

(Fijo) Buena conexión (Intermitente) Conexión inestable

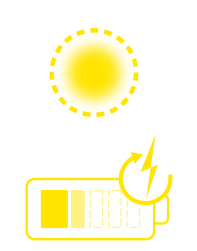

Batería en carga

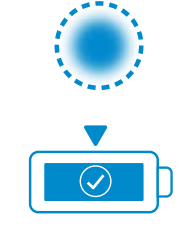

Siguiente batería disponible

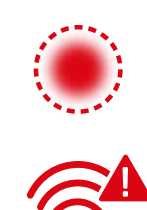

Fallo de comunicación

\* Si la luz roja de fallo se enciende, cambie el cable de datos.

#### **USO**

### Pantalla táctil

- Señal indicativa de la comunicación entre la pantalla y el controlador.
- Siguiente batería disponible en cada uno de los grupos.

\*La pantalla de inicio mostrará automáticamente hasta 9 grupos.

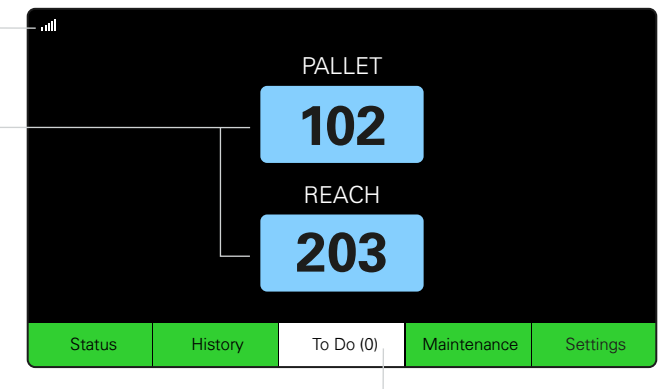

Haga clic en el botón «To Do» (Pendiente) si cambia a rojo. Compruebe si los cargadores en cuarentena o CMD no informan.

### A. Estado

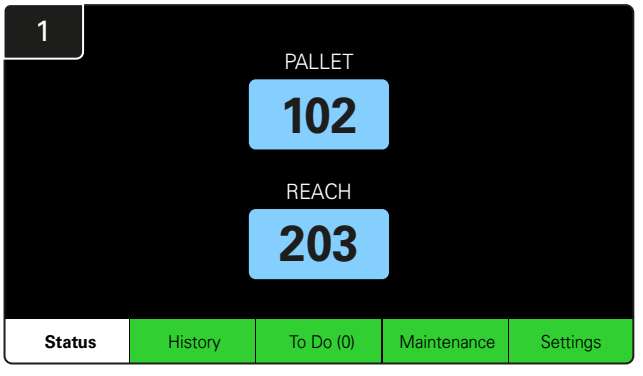

Haga clic en Status (Estado) en la pantalla de inicio.

\*Si no se muestra ningún número de batería en la pantalla de inicio, compruebe *las baterías disponibles* en «Status» (Estado).

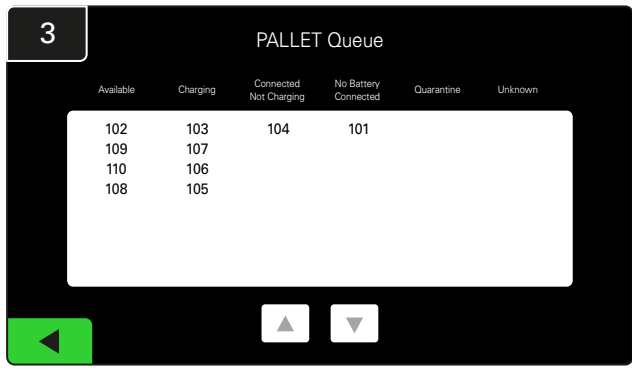

La pantalla de cola muestra el estado de cada uno de los cargadores del grupo.

| 2         |                               |                        | Status   |                         |                         |                    |         |
|-----------|-------------------------------|------------------------|----------|-------------------------|-------------------------|--------------------|---------|
| Pool Name | Next Battery<br>on Charger    | Batteries<br>Available | Charging | Connect<br>Not Charging | No Battery<br>Connected | Quarantine         | Unknown |
| PALLET    | 104                           | 4                      | 4        | 1                       | 1                       | 0                  | 0       |
| REACH     | 205                           | 2                      | 3        | 3                       | 0                       | 0                  | 0       |
|           |                               |                        |          |                         |                         |                    |         |
|           |                               |                        |          |                         |                         |                    |         |
|           |                               |                        |          |                         |                         |                    |         |
|           | Time Since Last U<br>09:31:00 | bload                  |          |                         | Serial Numb<br>4503e6af | ber 2024-<br>15:26 | 04-08   |

Haga clic en el **nombre de grupo (por ejemplo, PALLET)** para comprobar el estado de las baterías del grupo.

#### **USO**

# B. Historial

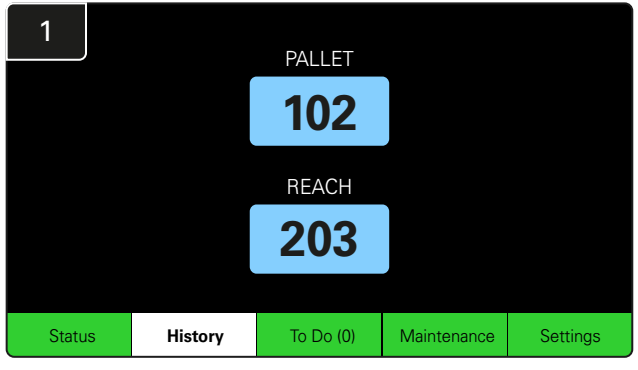

Haga clic en **Historial** en la pantalla de inicio. Se mostrarán las estadísticas de *los últimos siete días*.

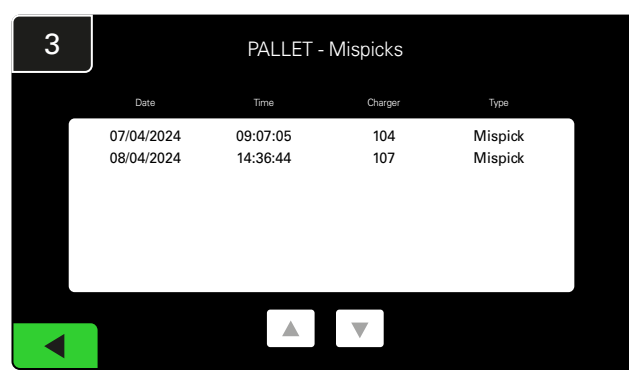

Se mostrará el historial de los últimos siete días con los datos de los cargadores en los contadores seleccionados.

| 2     | 7 Day Statistics |            |          |                         |                                |  |  |  |  |  |
|-------|------------------|------------|----------|-------------------------|--------------------------------|--|--|--|--|--|
| Pe    | ool Name         | Selections | Mispicks | Zero Available<br>Picks | Minimum Batteries<br>Available |  |  |  |  |  |
| F     | ALLET            | 4          | 2        | 0                       | Graph                          |  |  |  |  |  |
| REACH |                  | 3          | 2        | 0                       | Graph                          |  |  |  |  |  |
|       |                  |            |          |                         |                                |  |  |  |  |  |
|       |                  |            |          |                         |                                |  |  |  |  |  |
|       |                  |            |          |                         |                                |  |  |  |  |  |
|       |                  |            |          |                         |                                |  |  |  |  |  |
|       |                  |            |          |                         |                                |  |  |  |  |  |

Seleccione el **botón verde** para obtener información más detallada sobre las baterías del grupo correspondiente.

<u>\*Definición de contadores</u> Selections (Selecciones): Número de baterías seleccionadas en ese grupo.

Mispicks (Selecciones erróneas): Número de veces que se seleccionó una batería del grupo distinta de la elegida por el sistema.

Zero Available Pick (Cero selecciones disponibles): Número de veces que se seleccionó una batería sin haber ninguna completamente cargada.

Minimum Batteries Available (Baterías mínimas disponibles): El gráfico muestra el recuento diario de baterías completamente cargadas durante los últimos siete días.

### C. Pendiente

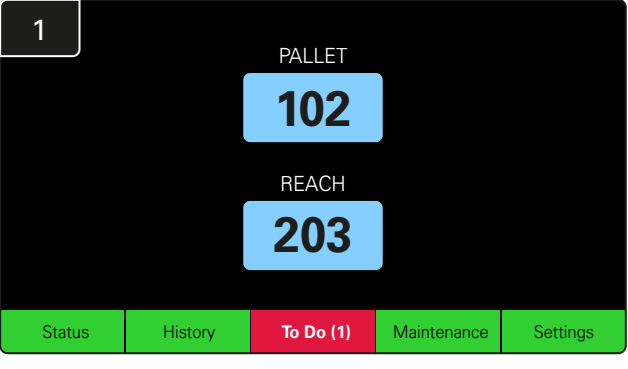

Haga clic en **To Do** (Pendiente) en la pantalla de inicio si cambia a rojo.

Compruebe si hay cargadores en cuarentena, CMD que no envíen datos o cargadores que deban cambiarse.

\*El número entre paréntesis () indica el número de alertas de fallo.

| 2 | To Do List             |         |          |
|---|------------------------|---------|----------|
|   | Action                 | Charger | Time ago |
|   | Chargers in quarantine | 101     | 00:01    |
|   |                        |         |          |
|   |                        |         |          |
|   |                        |         |          |
|   |                        |         |          |
|   |                        |         |          |

Si hay alguna alerta, se mostrará en la lista.

#### **USO**

### D. Mantenimiento

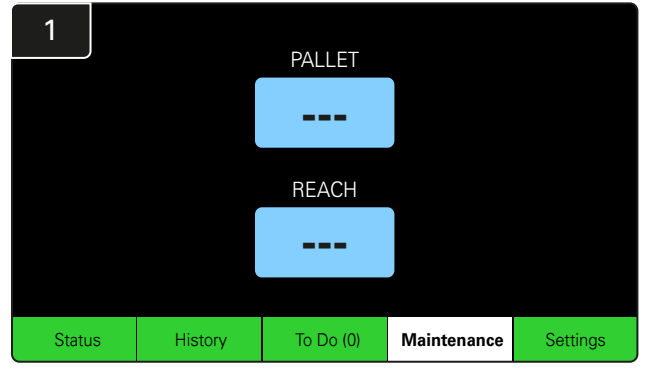

Haga clic en **Maintenance** (Mantenimiento) en la pantalla de inicio para seleccionar baterías para su revisión.

\*Cuando el modo de mantenimiento está activado, el sistema no muestra la siguiente batería disponible. Aun así, las selecciones se siguen registrando.

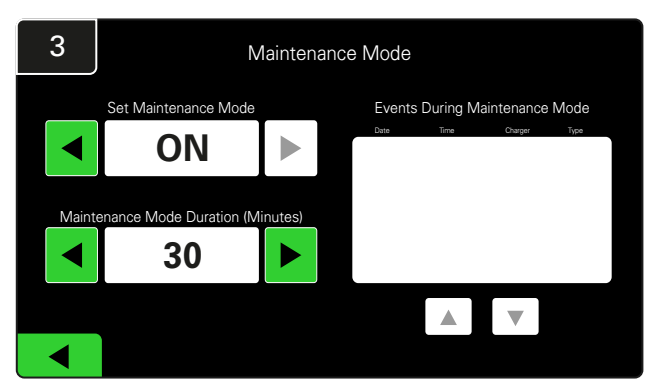

La duración del modo de mantenimiento puede ajustarse entre 5 y 120 minutos. Después, un temporizador automático devuelve el sistema al modo normal.

El modo de mantenimiento también se puede cancelar manualmente.

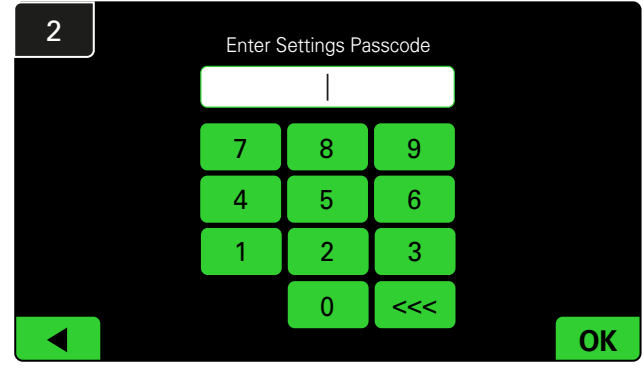

Introduzca la **contraseña predeterminada 11111** y haga clic en **OK**.

\*Si prefiere eliminar la contraseña durante el uso del sistema, consulte el apartado Cambio de contraseñas.

### E. Ajustes

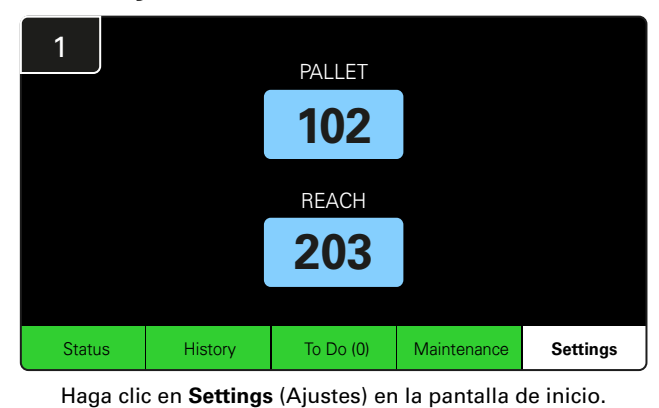

2 Enter Settings Passcode 7 8 9 4 5 6 1 2 3 0 <<<

Introduzca la contraseña predeterminada 919191 y haga clic en OK.

\*Para cambiar la contraseña, consulte el apartado Cambio de contraseñas.

\*Consulte el apartado Configuración del sistema si desea información más detallada.

# COMPROBACIONES DEL SISTEMA DIARIAS

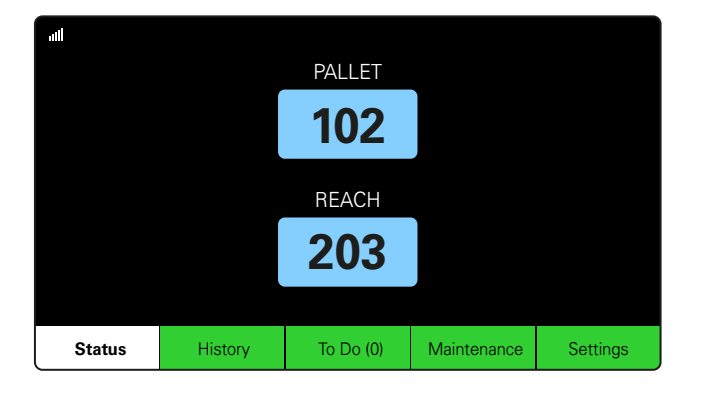

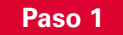

Compruebe el **Estado**del sistema al comienzo del día o del turno.

| Status    |                                |                        |          |                         |                         |                    |         |
|-----------|--------------------------------|------------------------|----------|-------------------------|-------------------------|--------------------|---------|
| Pool Name | Next Battery<br>on Charger     | Batteries<br>Available | Charging | Connect<br>Not Charging | No Battery<br>Connected | Quarantine         | Unknown |
|           | -                              | 0                      | 4        | 1                       | 1                       | 0                  | 0       |
|           | -                              | 2                      | 3        | 3                       | 0                       | 0                  | 0       |
|           |                                |                        |          |                         |                         |                    |         |
|           |                                |                        |          |                         |                         |                    |         |
|           |                                |                        |          |                         |                         |                    |         |
|           | Time Since Last Up<br>09:31:00 | load                   |          |                         | Serial Numb<br>4503e6af | ber 2024-<br>15:26 | 04-08   |

#### Paso 2

Compruebe si se da alguna de las siguientes condiciones:

- 1. No hay baterías disponibles
- 2. Hay baterías conectadas pero sin cargar
- 3. Hay cargadores sin baterías conectadas
- 4. Hay baterías en cuarentena
- 5. Estado desconocido (Unknown)

\*Si se da alguna de estas condiciones, consulte la sección de resolución de problemas.

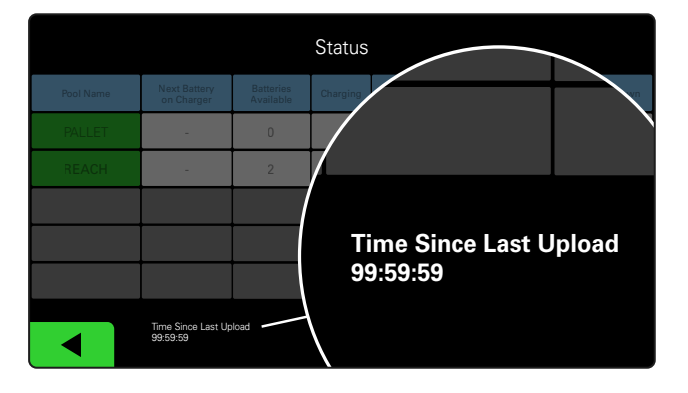

#### Paso 3

Si el contador «Time Since Last Upload» (Tiempo desde la última actualización) indica 99:59:59, significa que el sistema no está actualizando. En tal caso, contacte con su representante de servicio local.

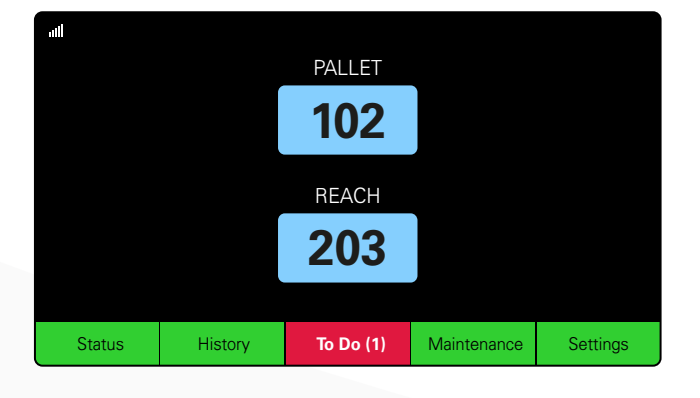

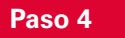

Compruebe el botón **To Do** (Pendiente) al principio del día o al comienzo del turno, haga clic en él para ver si hay alguna alerta de fallo activa si cambia a rojo.

#### **VERIFICACIONES DE USO**

| Tarea                                                  |       | Estado                                                                                                    |  |  |  |  |
|--------------------------------------------------------|-------|----------------------------------------------------------------------------------------------------|--|--|--|--|
| 1. ¿Hay baterías disponibles?                          | Sí N  | Cantidad disponible<br>(en caso afirmativo)         Grupo 1: Grupo 2: Grupo 3:         Grupo 4: Grupo 5: Grupo 6:         Grupo 7: Grupo 8: Grupo 9: |  |  |  |  |
| 2. ¿Hay grupos sin baterías disponibles?               | Sí No | Lista de grupos (en caso afirmativo)<br>O                                                                                                    |  |  |  |  |
| 3. ¿Hay baterías conectadas pero sin cargar?           | Sí Ni | Lista de cargadores <u>Medidas</u><br>(En caso afirmativo) adoptadas<br>O                                                                            |  |  |  |  |
| 4. ¿Hay cargadores sin baterías conectadas?            | Sí No | Lista de cargadores <u>Medidas</u><br>(En caso afirmativo) adoptadas<br>O                                                                            |  |  |  |  |
| 5. ¿Hay cargadores en cuarentena?                      | Sí N  | Lista de cargadores <u>Medidas</u><br>(En caso afirmativo) adoptadas<br>O                                                                            |  |  |  |  |
| 6. ¿Hay cargadores en estado desconocido<br>(Unknown)? | Sí N  | Lista de cargadores <u>Medidas</u><br>(En caso afirmativo) adoptadas<br>O                                                                            |  |  |  |  |

#### 7. Tiempo desde la última carga

#### **RESOLUCIÓN DE PROBLEMAS**

### La pantalla muestra guiones

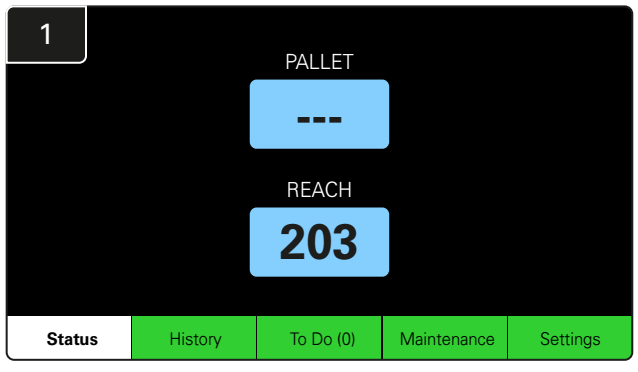

Si la pantalla de inicio muestra guiones en lugar de un número de cargador, compruebe la pantalla de estado.

| 2         | Status                                                                     |                            |                        |          |                         |                         |            |         |  |  |  |
|-----------|----------------------------------------------------------------------------|----------------------------|------------------------|----------|-------------------------|-------------------------|------------|---------|--|--|--|
| Pool Name |                                                                            | Next Battery<br>on Charger | Batteries<br>Available | Charging | Connect<br>Not Charging | No Battery<br>Connected | Quarantine | Unknown |  |  |  |
| PALLET    |                                                                            | 104                        | 0                      | 4        | 1                       | 1                       | 0          | 0       |  |  |  |
| REACH     |                                                                            | 205                        | 2                      | 3        | 3                       | 0                       | 0          | 0       |  |  |  |
|           |                                                                            |                            |                        |          |                         |                         |            |         |  |  |  |
|           |                                                                            |                            |                        |          |                         |                         |            |         |  |  |  |
|           |                                                                            |                            |                        |          |                         |                         |            |         |  |  |  |
|           | Time Since Last Upload Serial Number 2024/04/08<br>09:31:00 4503e6af 15:26 |                            |                        |          |                         |                         | 04-08      |         |  |  |  |

Compruebe si hay alguna batería disponible.

#### Resolución de problemas desde la pantalla de estado

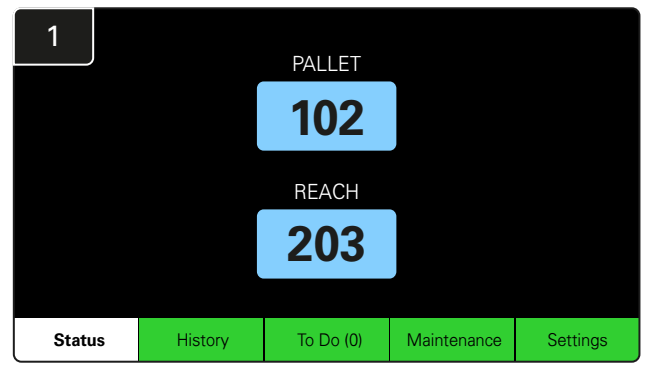

Haga clic en Status (Estado) en la pantalla de inicio.

| 2         | Status                         |                        |          |                         |                         |                    |         |  |  |  |
|-----------|--------------------------------|------------------------|----------|-------------------------|-------------------------|--------------------|---------|--|--|--|
| Pool Name | Next Battery<br>on Charger     | Batteries<br>Available | Charging | Connect<br>Not Charging | No Battery<br>Connected | Quarantine         | Unknown |  |  |  |
|           | 104                            | 0                      | 4        | 1                       | 1                       | 0                  | 0       |  |  |  |
|           | 205                            | 2                      | 3        | 3                       | 0                       | 0                  | 0       |  |  |  |
|           |                                |                        |          |                         |                         |                    |         |  |  |  |
|           |                                |                        |          |                         |                         |                    |         |  |  |  |
|           |                                |                        |          |                         |                         |                    |         |  |  |  |
|           | Time Since Last Up<br>09:31:00 | load                   |          |                         | Serial Numt<br>4503e6af | ber 2024-<br>15:26 | 04-08   |  |  |  |

Cuando esté solucionando problemas, observe las cuatro últimas columnas: Connect Not Charging (Conectada sin cargar), No Battery Connected (Ninguna batería conectada), Quarantine (Cuarentena) y Unknown (Desconocido).

### A. Conectada sin cargar

Se acaba de conectar una batería y el cargador aún no se ha encendido. O un problema con la batería o el cargador impide que el cargador inicie su ciclo de carga.

| Status                                                                     |                            |                        |          |                         |                         |            |         |  |  |  |
|----------------------------------------------------------------------------|----------------------------|------------------------|----------|-------------------------|-------------------------|------------|---------|--|--|--|
| Pool Name                                                                  | Next Battery<br>on Charger | Batteries<br>Available | Charging | Connect<br>Not Charging | No Battery<br>Connected | Quarantine | Unknown |  |  |  |
|                                                                            | 104                        | 0                      | 4        | 1                       | 1                       | 0          | 0       |  |  |  |
|                                                                            | 205                        | 2                      | 3        | 3                       | 0                       | 0          | 0       |  |  |  |
|                                                                            |                            |                        |          |                         |                         |            |         |  |  |  |
|                                                                            |                            |                        |          |                         |                         |            |         |  |  |  |
|                                                                            |                            |                        |          |                         |                         |            |         |  |  |  |
| Time Since Last Upload Serial Number 2024-04-08<br>09:31:00 4503e6ir 15:26 |                            |                        |          |                         |                         |            |         |  |  |  |

Compruebe si:

- algún cargador indica un fallo.
  - el LED ámbar parpadea en el CMD, con una batería conectada.
- el cargador está conectado a la fuente de alimentación, si la pantalla y todas las luces indicadoras del cargador están apagadas.
  - el cargador está configurado para una carga diferida.
- la tensión de la batería es suficiente para el cargador si el cargador funciona correctamente, ya que algunos cargadores no reconocen baterías demasiado descargadas.

### B. Ninguna batería conectada

El sistema no indica que se ha conectado una batería.

| Status    |                                |                        |          |                         |                         |                    |         |  |  |
|-----------|--------------------------------|------------------------|----------|-------------------------|-------------------------|--------------------|---------|--|--|
| Pool Name | Next Battery<br>on Charger     | Batteries<br>Available | Charging | Connect<br>Not Charging | No Battery<br>Connected | Quarantine         | Unknown |  |  |
| PALLET    | 104                            | 0                      | 4        | 1                       | 1                       | 0                  | 0       |  |  |
| REACH     | 205                            | 2                      | 3        | 3                       | 0                       | 0                  | 0       |  |  |
|           |                                |                        |          |                         |                         |                    |         |  |  |
|           |                                |                        |          |                         |                         |                    |         |  |  |
|           |                                |                        |          |                         |                         |                    |         |  |  |
|           | Time Since Last Up<br>09:31:00 | load                   |          |                         | Serial Numt<br>4503e6af | ber 2024-<br>15:26 | 04-08   |  |  |

#### Compruebe si:

- hay una batería en la posición de carga del estante de baterías.
- hay una batería conectada al cargador indicado.
- el LED ámbar del CMD está encendido si hay una batería conectada.
- el LED ámbar del CMD no está encendido, incluso con una batería conectada. Compruebe el conector de la batería para asegurarse de que no esté en mal estado.
- el LED ámbar del CMD no está encendido, incluso con una batería conectada. Compruebe que la clavija del FlexiTap del CMD esté en el centro del cable y que no esté doblada.

#### C. Cuarentena

Muestra el número de cargadores que tienen una batería conectada pero no han iniciado la carga al cabo de 24 horas. El sistema pone la batería en cuarentena sacándola de la cola, y si el problema no se resuelve al cabo de 72 horas, la batería vuelve a entrar en cola.

|           |                                |                        | Status   |                         |                         |                    |         |
|-----------|--------------------------------|------------------------|----------|-------------------------|-------------------------|--------------------|---------|
| Pool Name | Next Battery<br>on Charger     | Batteries<br>Available | Charging | Connect<br>Not Charging | No Battery<br>Connected | Quarantine         | Unknown |
|           | 104                            | 0                      | 4        | 1                       | 1                       | 0                  | 0       |
|           | 205                            | 2                      | 3        | 3                       | 0                       | 0                  | 0       |
|           |                                |                        |          |                         |                         |                    |         |
|           |                                |                        |          |                         |                         |                    |         |
|           |                                |                        |          |                         |                         |                    |         |
|           | Time Since Last Up<br>09:31:00 | load                   |          |                         | Serial Numb<br>4503e6af | ber 2024-<br>15:26 | D4-08   |

Compruebe si:

algún cargador indica un fallo.

- el LED ámbar parpadea en el CMD, con una batería conectada.
- el cargador está conectado a la fuente de alimentación, si la pantalla y todas las luces indicadoras del cargador están apagadas.

la tensión de la batería es suficiente para el cargador si el cargador funciona correctamente, ya que algunos cargadores no reconocen baterías demasiado descargadas.

para sacar una batería de la cuarentena, desconecte la batería del cargador y vuelva a conectarla.

### D. Desconocido

Muestra el número de cargadores en un estado desconocido para el sistema.

| Status    |                                |                        |          |                         |                         |                     |         |  |  |
|-----------|--------------------------------|------------------------|----------|-------------------------|-------------------------|---------------------|---------|--|--|
| Pool Name | Next Battery<br>on Charger     | Batteries<br>Available | Charging | Connect<br>Not Charging | No Battery<br>Connected | Quarantine          | Unknown |  |  |
|           | 104                            | 0                      | 4        | 1                       | 1                       | 0                   | 0       |  |  |
|           | 205                            | 2                      | 3        | 3                       | 0                       | 0                   | 0       |  |  |
|           |                                |                        |          |                         |                         |                     |         |  |  |
|           |                                |                        |          |                         |                         |                     |         |  |  |
|           |                                |                        |          |                         |                         |                     |         |  |  |
|           | Time Since Last Up<br>09:31:00 | load                   |          |                         | Serial Numb<br>4503e6af | ber 2024-0<br>15:26 | 04-08   |  |  |

Compruebe si:

- el LED verde del CMD permanece fijo. Si es así, espere unos minutos y vuelva a comprobar la pantalla de estado.
   el LED verde del CMD no está encendido. Compruebe los cables de datos para asegurarse de que están bien sujetos y no estén rotos ni pinzados.
   el LED verde del CMD no está encendido. Compruebe que el cable de datos esté conectado a la caja de control.
   el LED verde del CMD no está encendido. Compruebe que el cable de datos esté conectado a la caja de control.
   el LED verde del CMD no está encendido. Compruebe que el cable de datos esté conectado al primer CMD y que el cable entre cada CMD esté conectado.
   el LED verde del CMD no está encendido. Compruebe que la caja de control esté conectada a una fuente de alimentación.
   el LED verde del CMD parpadea. Compruebe que el CMD
  - el LED verde del CMD parpadea. Compruebe que el CMD se ha asignado a un grupo en la configuración del cargador.

#### NOTAS

#### www.enersys.com

© 2024 EnerSys. Todos los derechos reservados. Las marcas registradas y los logotipos son propiedad de EnerSys y sus filiales, excepto Unistrut, CE y UKCA, que no pertenece a EnerSys. Sujeto a revisión sin previo aviso. SALVO ERROR U OMISIÓN R4-25072024

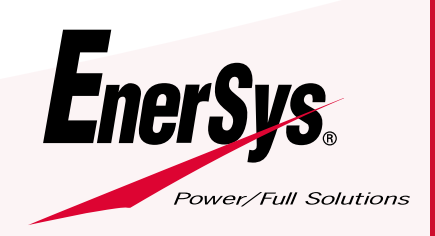

EMEA-ES-OM-EZSELECT-PLUS-0724